MANUALE UTENTE

# Responsabilità "Gestione posizioni di stato"

IDENTIFICATIVO

SI-SC-MU-F2.7 - Gestione Posizioni di Stato-Amministratore-2.0.doc

VERSIONE

Ed. 2 Rev. 0/ 12-12-2007

Uso Esterno

Non Riservato

Definitivo

#### Indice dei contenuti

| 0 | GENERALITÀ                                                      | 3  |
|---|-----------------------------------------------------------------|----|
| C | 0.1 Scopo del documento                                         |    |
| C | ).2 Applicabilità                                               |    |
| C | ).3 RIFERIMENTI                                                 |    |
| C | 0.4 DEFINIZIONI E ACRONIMI                                      |    |
| C | 0.5 TABELLA DELLE VERSIONI                                      | 3  |
| 1 | DESCRIZIONE                                                     | 5  |
| 2 | MODALITÀ D'ACCESSO AL SISTEMA                                   | 6  |
| 3 | RESPONSABILITÀ ED ELENCO FUNZIONI                               | 7  |
| 3 | 8.1 VISUALIZZAZIONE POSIZIONI DI STATO                          |    |
|   | 3.1.1 Assegnazione                                              |    |
|   | 3.1.1.0 Indirizzo                                               |    |
|   | 3.1.1.1 Telefoni                                                |    |
|   | 3.1.2 RICHIESTE PDS                                             |    |
|   | 3.1.3 Assenza                                                   |    |
| 3 | B.2 DECRETO DI ASPETTATIVA PER PERIODO DI PROVA                 |    |
| 3 | B.3 DECRETO DI ASPETTATIVA PER CONTRATTO A TERMINE              |    |
| 3 | B.4 DECRETO DI ASPETTATIVA PER ESIGENZE PERSONALI O DI FAMIGLIA |    |
| 3 | B.5 GIORNI ASSENZA PER POSIZIONI DI STATO                       |    |
| 3 | B.6 NOTIFICHE                                                   |    |
| 3 | 8.7 MANUALE UTENTE                                              |    |
| 4 | BARRA DEGLI STRUMENTI E TASTI FUNZIONE                          |    |
| 5 | MODALITÀ DI RICERCA FACILITATA                                  |    |
| 6 | STAMPA DEI REPORT                                               |    |
| 7 | MONITORAGGIO RICHIESTE CONCORRENTI                              | 45 |
| 8 | MODALITÀ DI VISUALIZZAZIONE DELLE NOTIFICHE                     |    |

# 0 GENERALITÀ

## 0.1 Scopo del documento

Il documento illustra le funzionalità e le modalità operative per l'utilizzo, da parte dell'utente, in qualità di ufficio competente per una determinata tipologia di posizioni di stato, dell'interfaccia SIDI/Oracle.

# 0.2 Applicabilità

Il presente documento di Manuale Utente si inserisce all'interno del progetto SIDI, area gestione Personale Amministrativo.

## 0.3 Riferimenti

| Codice                                                       | Titolo                                                        |
|--------------------------------------------------------------|---------------------------------------------------------------|
| SI-SA-MU-PortaleSidi-1.0.doc                                 | Manuale Utente – Portale SIDI                                 |
| SI-SC-MU-F2 - Gestione Ufficio-2.0.doc                       | Manuale utente – Gestione ufficio                             |
| SI-SC-MU-F2.5 - Presenze Assenze-Gestione<br>Ufficio-2.0.doc | Manuale utente – Presenze Assenze Gestione ufficio            |
| SI-SC-MU-F2.5 - Presenze Assenze-Gestore<br>PDS-2.0.doc      | Manuale utente – Presenze Assenze Gestione posizioni di stato |

## 0.4 Definizioni e acronimi

| Definizione/Acronimo | Descrizione                                                                                                    |
|----------------------|----------------------------------------------------------------------------------------------------|
| MPI                  | Ministero della Pubblica Istruzione                                                                                    |
| AMM                  | Amministrazione MPI                                                                                                    |
| RSU                  | Rappresentanza Sindacale Unitaria                                                                                      |
| RTI – EDS            | Raggruppamento temporaneo di imprese tra: EDS Electronic Data System –<br>Auselda AED Group – Accenture – Enel Servizi |
| SIDI                 | Sistema Informativo Dell'Istruzione                                                                                    |
| USP                  | Ufficio Scolastico Provinciale                                                                                         |
| USR                  | Ufficio Scolastico Regionale                                                                                           |

## 0.5 Tabella delle Versioni

| Ver. | Elabora                 | Verifica                      | Approva                       | Data       | Descrizione delle     |
|------|-------------------------|-------------------------------|-------------------------------|------------|-----------------------|
|      | (UO)                    | (UO)                          | (UO)                          | emissione  | modifiche             |
| 1.0  | Irina Frattini<br>(ACN) | Angela<br>Panebianco<br>(ACN) | Maurizio<br>Fornetti<br>(ACN) | 27-10-2007 | Nascita del documento |

| Ver. | Elabora                 | Verifica                      | Approva                       | Data       | Descrizione delle                                  |
|------|-------------------------|-------------------------------|-------------------------------|------------|----------------------------------------------------|
|      | (UO)                    | (UO)                          | (UO)                          | emissione  | modifiche                                          |
| 2.0  | Irina Frattini<br>(ACN) | Angela<br>Panebianco<br>(ACN) | Maurizio<br>Fornetti<br>(ACN) | 12-12-2007 | Modifiche come da richiesta<br>in sede di collaudo |

# **1 DESCRIZIONE**

Questa responsabilità consente di valutare le richieste del personale dell'Amministrazione relativamente alle tipologie di posizioni di stato riportate nella tabella seguente<sup>1</sup>.

| Codice | Descrizione                                                                    |
|--------|--------------------------------------------------------------------------------|
| AAEL   | Mandato amministrativo                                                         |
| AEFI   | Aspettativa per l'educazione dei figli entro i 6 anni                          |
| ACPS   | Aspettativa per la cooperazione con i Paesi in via di sviluppo                 |
| ACPU   | Aspettativa per mandato parlamentare                                           |
| ADNR   | Aspettativa per corsi di dottorato di ricerca (senza retribuzione)             |
| ADRI   | Aspettativa per corsi di dottorato di ricerca con borsa di studio (retribuita) |
| AECP   | Aspettativa per gravi e documentati motivi di famiglia                         |
| AIND   | Aspettativa per incarico dirigenziale                                          |
| AMFA   | Aspettativa per esigenze personali o di famiglia                               |
| AMSI   | Aspettativa per mandato sindacale                                              |
| APPD   | Aspettativa per contratto a termine                                            |
| APPI   | Aspettativa per periodo di prova                                               |
| ARCO   | Aspettativa per ricongiungimento al coniuge                                    |
| ASMI   | Sospensione del rapporto di lavoro per servizio militare                       |
| CFOA   | Congedo per la formazione                                                      |
| DMSI   | Distacchi sindacali                                                            |
| DSPT   | Distacchi sindacali in part-time                                               |

L'Ufficio di appartenenza del dipendente/dirigente inserisce la richiesta attraverso la propria responsabilità, attivando l'iter di approvazione. L'ufficio che dovrà valutare la richiesta da questa responsabilità, invece, riceverà una notifica che lo informerà della richiesta. Mediante la stessa notifica l'utente approverà o respingerà la richiesta dopo le opportune valutazioni. L'ufficio di appartenenza verrà infine aggiornato sull'esito dell'iter approvativo sempre mediante notifica.

L'utente avrà a disposizione inoltre una specifica funzione "Visualizzazione posizioni di stato" che gli consentirà di visualizzare per ciascun dipendente le varie domande presentate, nonché la stampa di un report riepilogativo sulle assenze del personale amministrativo in un dato periodo per una determinata causale "Giorni di assenza per posizione di stato". Inoltre potrà procedere alla stampa dei seguenti decreti per le relative causali:

- "Decreto di aspettativa per periodo di prova";
- "Decreto di aspettativa per contratto a termine";
- "Decreto di aspettativa per esigenze personali o di famiglia".

Infine, attraverso la funzione "Presenze/Assenze", potrà visualizzare i dati relativi alle presenze e alle assenze del personale dell'Amministrazione. Tale funzione viene descritta nell'apposito manuale "SI-SC-MU-F2.5 - Presenze Assenze-Gestore PDS-1.0.doc".

<sup>&</sup>lt;sup>1</sup> Le altre tipologie vengono trattate nell'ambito della gestione delle presenze assenze dal singolo ufficio di appartenenza del Dipendente/Dirigente (vedere quanto esposto nei manuali "SI-SC-MU-F2.5 - Presenze Assenze-Gestione Ufficio-2.0.doc" e "SI-SC-MU-F2 - Gestione Ufficio-1.0.doc" a disposizione della responsabilità di gestione del singolo ufficio).

*RTI* : EDS Electronic Data Systems – Auselda AED Group – Accenture – Enel Servizi Uso Esterno/Non Riservato

# 2 MODALITÀ D'ACCESSO AL SISTEMA

Come previsto per tutto il SIDI, per poter accedere ad ogni funzionalità applicativa di gestione della Dirigenza Scolastica, è necessario procedere all'autenticazione nel sistema.

L'Utente accederà al portale SIDI attraverso Internet Explorer, inserendo il seguente indirizzo nell'apposito campo: http://portale.pubblica.istruzione.it.

L'accesso al sistema avviene attraverso l'inserimento del nome Utente e della password della propria utenza e la conseguente digitazione del tasto "Login". La password sarà la stessa utilizzata dall'Utente per accendere il proprio personal computer, di conseguenza ogni qualvolta cambierà tale password cambierà anche quella di accesso al portale.

| area riservata         Immettere il nome utente e la password Single Sign-On per eseguire l'accesso         Nome utente         Password         Login       Annulla         Cambio Password         L'uso non autorizzato di questo sito è proibito e può essere perseguito civilmente e penalmente. | pubblica. Istruzione.it                                                                                                    | Il portale dei servizi SIDI             |
|----------------------------------------------------------------------------------------------------|----------------------------------------------------------------------------------------------------|-----------------------------------------|
| Immettere il nome utente e la password Single Sign-On per eseguire l'accesso Nome utente Password Login Annulla Cambio Password L'uso non autorizzato di questo sito è proibito e può essere perseguito civilmente e penalmente.                                                                      |                                                                                                    | 🥮<br>Ministere della Gulllica Strucione |
| Immettere il nome utente e la password Single Sign-On per eseguire l'accesso<br>Nome utente<br>Password<br>Login Annulla<br>Cambio Password<br>L'uso non autorizzato di questo sito è proibito e può essere perseguito civilmente e penalmente.                                                       | area riservata                                                                                                    |                                         |
|                                                                                                    | Immettere il nome utente e la password Single Sign-On per eseguire l'accesso<br>Nome utente<br>Password<br>Login Annulla<br>Cambio Password<br>L'uso non autorizzato di questo sito è proibito e può essere perseguito civilmente e penalmente. |                                         |
| Tutti i diritti riservati © 2006 🗂 Ministero della Pubblica Istruzione - Viale Trastevere, 76/A - 00153 ROMA                                                                                                    | Tutti i diritti riservati © 2006 🗂 Ministero della Pubblica Istruzione - Viale Trastevere, 76/A - 00153                                                                                                    | ROMA                                    |

Effettuata l'autenticazione, verrà visualizzata la maschera seguente, in cui bisognerà selezionare la dicitura *Gestione del Personale Amministrativo* posizionandovisi con il cursore. Si aprirà dunque la maschera con l'elenco delle responsabilità e delle relative funzioni associate all'Utente.

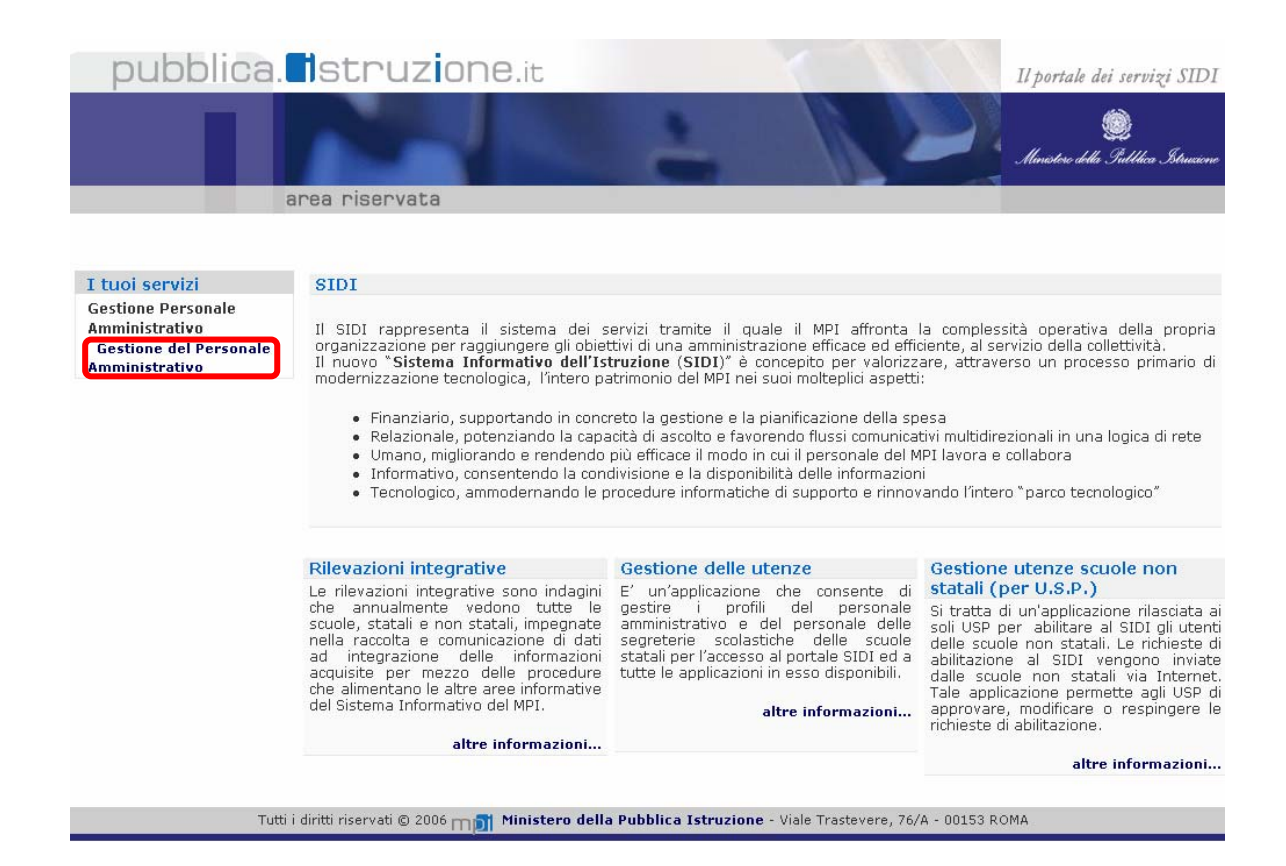

# **3 RESPONSABILITÀ ED ELENCO FUNZIONI**

Le "Responsabilità" definite nel SIDI consentono di determinare le attività di competenza degli Utenti, relativamente alla gestione dei dati sul sistema.

Gli Utenti, accedendo al sistema, visualizzeranno solo la porzione di dati relativa alla responsabilità loro assegnata.

Ad esempio, nel caso di responsabilità legata alla gestione di un Ufficio da parte del Dirigente di riferimento, (*Responsabilità "Dirigente Ufficio (Nome Ufficio)*") ogni Utente, al quale sarà associata, vedrà lo stesso elenco di funzioni, ma relativo solo al personale dell'Ufficio interessato. Il *Dirigente Ufficio III DGRU* quindi potrà visualizzare solo i dati relativi ai dipendenti dell'Ufficio III della Direzione Generale per le Risorse Umane del Ministero, Acquisti e Affari Generali.

| Elenco Notifiche                  |                                                                                                    |         |                      |
|-----------------------------------|----------------------------------------------------------------------------------------------------|---------|----------------------|
|                                   |                                                                                                    |         | (Tutte le Notifiche) |
| nvio                              |                                                                                                    | Oggetto |                      |
| Nessuna notifica in questa vista. |                                                                                                    |         |                      |
| Responsabilità e Funzioni         |                                                                                                    |         |                      |
| 🚞 Dirigente (Ufficio III, DGRU)   | Dirigente (Ufficio III, DGRU)<br>Visualizza dati dipendenti<br>Provvedimenti disciplinari<br>Ranserimento contestazione procedimento<br>Ranseri disciplinari                               |         |                      |
|                                   | Provvedimenti disciplinari : Report<br>Provvedimenti disciplinari per nominativo<br>Provvedimenti disciplinari con ricorso in un intervallo<br>Provvedimenti disciplinari per UO e periodo |         |                      |
|                                   | Manuali<br>Manuale utente (Generale)                                                                                                    |         |                      |

In base ai compiti propri di un Utente, gli potrà essere associata più di una responsabilità.

Una volta nell'applicativo, saranno mostrate le diverse funzioni relative alle responsabilità associate all'utenza con cui si sta operando.

Per quanto riguarda la responsabilità "Gestione posizioni di stato", oggetto di questo manuale, l'Utente avrà a disposizione le seguenti funzioni:

a) Visualizzazione posizioni di stato

(Menù  $\rightarrow$  Gestione posizioni di stato)

b) Presenze/assenze

(Menù  $\rightarrow$  Gestione posizioni di stato)

c) Decreto di aspettativa per periodo di prova

(Menù  $\rightarrow$  Decreti)

d) Decreto di aspettativa per contratto a termine

(Menù  $\rightarrow$  Decreti)

e) Decreto di aspettativa per esigenze personali o di famiglia

(Menù  $\rightarrow$  Decreti)

f) Giorni di assenza per posizione di stato

(Menù  $\rightarrow$  Report)

g) Manuale Utente

(Menù  $\rightarrow$  Manuali)

Nella tabella seguente si elencano gli uffici coinvolti attivamente nelle operazioni attinenti al sottoprocesso in analisi, cui verrà associata la responsabilità "Gestore posizioni di stato" con l'elenco riassuntivo delle relative funzioni.

| Ufficio coinvolto                                                       | Responsabilità             | Funzioni                                                    |
|-------------------------------------------------------------------------|----------------------------|-------------------------------------------------------------|
|                                                                         | Gestore posizioni di stato | Visualizzazione posizioni di stato                          |
|                                                                         |                            | Presenze assenze                                            |
|                                                                         |                            | Decreto di aspettativa per periodo di prova                 |
| Ufficio IV DGRU –<br>Responsabile gestione<br>richieste di Posizioni di |                            | Decreto di aspettativa per contratto a termine              |
| stato                                                                   |                            | Decreto di aspettativa per esigenze personali o di famiglia |
|                                                                         |                            | Giorni di assenza per posizione di stato                    |
|                                                                         |                            | Manuale utente                                              |

La funzione "Presenze/Assenze" viene descritta nell'apposito manuale "SI-SC-MU-F2.5 - Presenze Assenze-Gestore PDS-1.0.doc" a cui si potrà accedere on line sempre mediante la funzione "Manuale utente".

Dopo aver selezionato la funzione di interesse dal menù di navigazione relativo alla propria responsabilità, è possibile gestire le fasi del procedimento attraverso le maschere di inserimento di seguito descritte, prestando sempre attenzione alle indicazioni fornite dalla barra di stato presente ai piedi della finestra principale dell'applicativo.

Si riporta di seguito l'esempio dell'indicazione fornita nel caso in cui l'utente provi a modificare i dati all'interno di un campo bloccato.

| Anagrafica Dipendenti/Dirigenti Divididididididididididididi |                                          |      |
|--------------------------------------------------------------|------------------------------------------|------|
| ~ Nome                                                       | Sesso <b>Vomo y</b> Azione <b>Azione</b> |      |
| Cognome ROCCI                                                | Tipo di persona per azione               |      |
| Nome MAURIZIO                                                | Tipi di persone                          |      |
| Titolo                                                       | Dipendente                               |      |
| Prefisso                                                     | Identificazione                          |      |
| Coniugata in                                                 | Dipendente 14236                         |      |
| Sec. nome                                                    | Codice fiscale RCCMSM53D29L719M          |      |
|                                                              |                                          |      |
| Personale Dettagli ufficio Altri nomi A                      |                                          |      |
|                                                              | and mikege                               |      |
| Data di nascita 29/04/1953                                   | Età <mark>54</mark>                      |      |
| Comune di nascita VELLETRI                                   | Stato civile                             |      |
| Provincia di nascita Roma                                    | Nazionalità                              |      |
| Nazione di nascita Italia                                    |                                          |      |
|                                                              |                                          |      |
| Date validità                                                |                                          |      |
| Da <b>11/02/2004</b> A                                       | Data ultima assunzione 11/02/2004 [ 01 ] |      |
|                                                              |                                          |      |
| Assegnazione Richieste PDS                                   | Assenza                                  |      |
|                                                              | · · · · · · · · · · · · · · · · · · ·    |      |
|                                                              |                                          |      |
|                                                              |                                          |      |
|                                                              |                                          |      |
| 4                                                            |                                          | Apri |
|                                                              |                                          |      |
| DM 40200: Il some è prototte dell'aggiornemente              |                                          |      |

# 3.1 Visualizzazione posizioni di stato

Questa funzione permette all'utente di accedere in sola visualizzazione ai dati anagrafici e a quelli relativi all'attuale assegnazione, nonché a quella precedente, del personale amministrativo in servizio.

Le informazioni che vengono inserite nel sistema fanno riferimento a specifiche date e molte riguardano determinati periodi di tempo. Il sistema registra queste informazioni e consente all'utente di potervi accedere spostandosi avanti e indietro sull'asse temporale, indipendentemente dalla data corrente, attraverso l'utilizzo dei seguenti tasti posti nell'apposita barra degli strumenti.

| (ji) | Ö            |
|------|--------------|
| đ    | ( <u>2</u> ) |

Il primo tasto "*Modifica data di validità*" consente di modificare, in qualsiasi momento, la data di validità rispetto alla data odierna (come mostrato nella figura sottostante)e poter così visualizzare la situazione del Dirigente/Dipendente nel tempo.

Dopo aver digitato il pulsante "*Modifica data di validità*", infatti, comparirà una finestra in cui sarà possibile inserire una data diversa da quella odierna nel campo *Data validità* e, premendo il tasto "*OK*", posizionarsi nel passato o nel futuro.

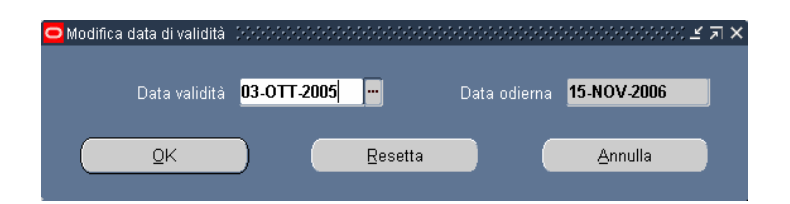

Qualora si utilizzi la suddetta funzione, tutte le informazioni visualizzate faranno riferimento alla data di validità modificata. Per ripristinare la data odierna come data di validità corrente occorre riaprire la maschera di modifica e premere il tasto "Resetta"<sup>2</sup>.

Per accertarsi della data cui fanno riferimento le informazioni che vengono visualizzate basterà controllare in alto il titolo della maschera: se affiancato da una data, vorrà dire che è stata utilizzata la funzione di modifica data validità, altrimenti la data validità coincide con quella odierna.

 $<sup>^2</sup>$  **N.B.**: Il sistema mantiene la data di osservazione invariata per tutta la sessione di navigazione in cui l'utente opera a seguito di una *modifica alla data di validità*. Occorre quindi prestare sempre attenzione alla data in cui vengono visualizzate le informazioni di un Dirigente/ Dipendente per non incorrere in errori e segnalare eventuali incoerenze dovute a tale casistica.

*RTI* : EDS Electronic Data Systems – Auselda AED Group – Accenture – Enel Servizi Uso Esterno/Non Riservato

| Anagrafica Dipe | ndenti/Di     | rigenti: 31/08/2   | 006 <b>)</b> 1444 |                 |             |            |                       |                  |           |               |
|-----------------|---------------|--------------------|-------------------|-----------------|-------------|------------|-----------------------|------------------|-----------|---------------|
| Nome            |               |                    |                   |                 | Sessi       | Don        | na                    | - A-7i           | one       | -             |
| Cognome         | ABITO         |                    |                   |                 | 00000       | Ti         | no di ners            | ona ner azi      | one       |               |
| Nome            | ANGELA        |                    |                   | Tipi di persone |             |            |                       |                  |           |               |
| Titolo          |               |                    |                   |                 | Dipendente  |            |                       |                  |           |               |
| Prefisso        |               |                    |                   |                 | _ Ident     | ificazio   | nne —                 |                  |           |               |
| Coniugata in    |               |                    |                   |                 | Dipe        | ndente     | 5110                  |                  | ▼ 13580   |               |
| Sec. nome       |               |                    |                   |                 |             | Codi       | ce fiscale            | BTANGL           | 53P68H501 | Т             |
|                 |               |                    |                   |                 |             |            |                       |                  |           |               |
| Personale       | Dettag        | li ufficio 🛛 Ca    | indidato          | Altri           | nomi        | Altro      | 0                     | Impiego          |           |               |
| Doto di         | noceite       | 20/00/4052         |                   |                 |             |            |                       | 52               |           |               |
| Careuna di      | nascila       | 20/09/1933<br>DOMA |                   |                 |             | <b>C</b> 4 | Eta                   |                  |           |               |
| Comune di       | nascita       | Doma               |                   |                 | Nazionalità |            |                       |                  |           |               |
| Provincia di    | nascita       | Italia             |                   |                 |             | Iva        | 1210Halita            | I                |           |               |
| Nazione di      | nascita       | Italia             |                   |                 |             |            |                       |                  |           |               |
| – Date validit  | à             | _                  | _                 | _               |             |            |                       |                  |           |               |
|                 | a<br>/06/1979 |                    | Δ.                |                 |             | Data uli   | tima aceu             | nziono <b>20</b> | /06/1979  | r <b>30</b> J |
|                 | 00/1575       |                    | A                 | _               |             |            | inn <del>a</del> assu |                  | 100/1375  |               |
| Assamo          | tione         | Cont               | otti              |                 | Indirizzo   |            | Те                    | lofoni           |           |               |
| Assegnar        | tone          | Cont               | สเป               |                 | 110111220   |            | ΙĒ                    | ieidfil          |           |               |

Il tasto "*Storico Date Track*", invece, permette di visualizzare l'elenco delle informazioni contenute nel sistema relativamente al Dirigente/Dipendente selezionato.

Dopo aver digitato tale tasto, infatti, comparirà una finestra con il dettaglio dei periodi in cui i dati riportati nella maschera in esame sono stati oggetto di modifica.

| 1/09/2007 | Data - A   | Ilbicazione, Organizzazione, Gruppo di persone, Posizione |  |
|-----------|------------|-----------------------------------------------------------|--|
| 1/09/2002 | 31/08/2007 | Ubicazione, Organizzazione, Gruppo di persone, Posizione  |  |
| 1/09/2000 | 31/08/2002 | Numero assegnazione, Categoria impiego, Mansione, Ubica   |  |
| 1/08/2000 | 31/08/2000 |                                                           |  |
|           |            |                                                           |  |
|           |            |                                                           |  |

Digitando sul tasto "*Cronologia completa*", sarà possibile confrontare tutti i campi della maschera e visionare le variazioni effettuate dagli utenti sui dati associati al Dirigente/Dipendente in oggetto.

| 3          |            |                 |                      |          |        |  |
|------------|------------|-----------------|----------------------|----------|--------|--|
| )ata - Da  | Data - A   | Data di nascita | Data ultima verifica | Disabile | E-mail |  |
| 01/09/2000 |            | 14/06/1938      |                      |          |        |  |
| 02/08/2000 | 31/08/2000 | 14/06/1938      |                      |          |        |  |
|            |            |                 |                      |          |        |  |
|            |            |                 |                      |          |        |  |
|            |            |                 |                      |          |        |  |

La funzione di visualizzazione dei dati si apre con la maschera di ricerca che permette di selezionare il Dirigente/Dipendente di interesse e di accedere così alla sua maschera anagrafica. Dalla maschera anagrafica è poi possibile accedere a tutte le altre.

Si riporta di seguito il dettaglio delle singole maschere visionabili dall'utente.

#### Maschera Anagrafica

Attraverso la maschera "Trova persona", che si apre all'attivazione della funzione di visualizzazione, sarà possibile selezionare il Dipendente/Dirigente per il quale l'utente ha necessità di visionare le informazioni contenute nel sistema.

È possibile effettuare la ricerca di una persona per nome completo (nome, cognome e titolo), codice fiscale o numero (ovvero l'identificativo assegnato in automatico dal sistema al Dirigente/Dipendente, visualizzabile nella sezione "Identificazione" della maschera "Anagrafica"). Nella maschera di ricerca si può digitare sui puntini posti a lato di ognuno dei tre campi, compilarne uno con il simbolo indicante la percentuale "%", scorrere la lista visualizzata fino al nome del Dirigente/Dipendente che si vuol selezionare e poi digitare il tasto "*OK*" (vedi capitolo **Error! Reference source not found.**).

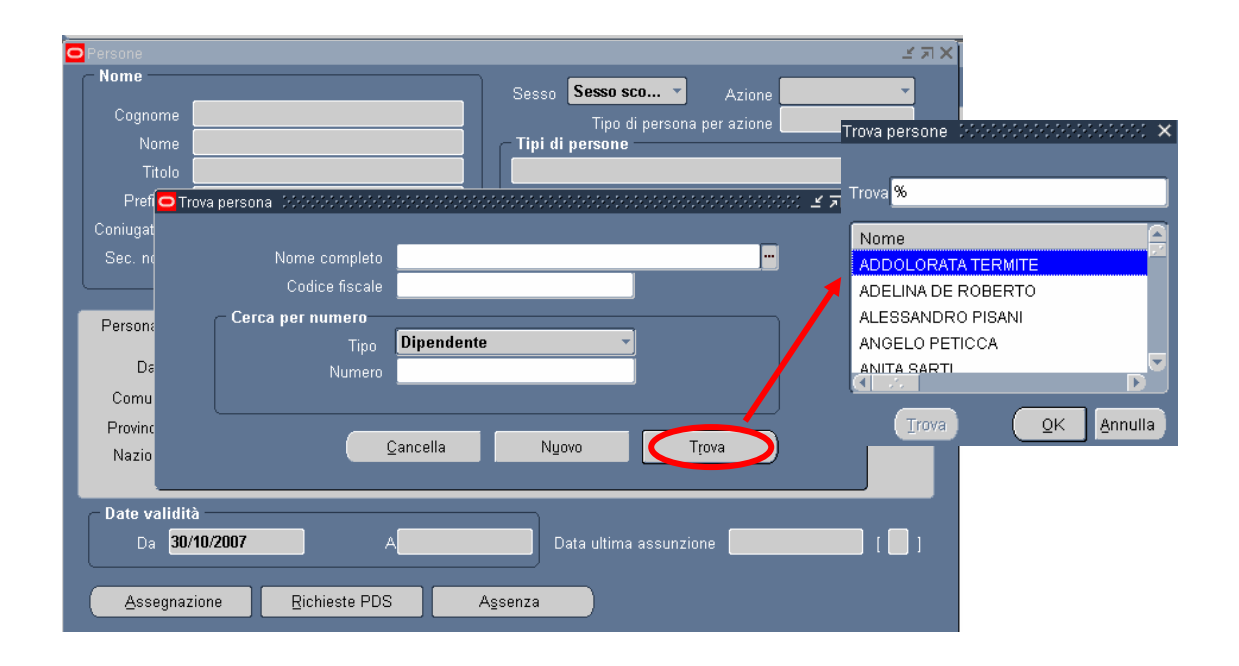

Per effettuare una ricerca più ristretta l'utente può scrivere, anche solo parzialmente, il nome completo, il codice fiscale o il numero (vedi ovale in rosso nella figura rappresentate la maschera anagrafica), compresi tra due "%".

Se si preme direttamente il tasto "*Trova*" dalla maschera di ricerca, comparirà la maschera "Anagrafica" compilata con i dati relativi al primo Dirigente/Dipendente in ordine alfabetico e sarà possibile scorrere direttamente da tale maschera tutto il personale presente nel Sistema mediante i tasti con le freccette "↓" e "↓" posti sulla tastiera della postazione di lavoro.

Nel caso in cui vengano inseriti dei dati non associabili ad alcun Dirigente/Dipendente tra le persone di competenza della responsabilità con cui l'utente sta operando, nella barra di stato ai piedi della schermata comparirà il seguente avviso:

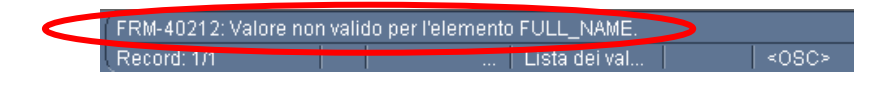

L'utente dovrà quindi verificare la correttezza dei dati inseriti nella maschera Trova Persona e riavviare la ricerca.

Una volta selezionato il Dirigente/Dipendente e digitato sul tasto "Trova", si apre la seguente maschera.

|                                                   |                                                                                 | Sesso Donna 🔻 Azione                                                           |
|---------------------------------------------------|---------------------------------------------------------------------------------|--------------------------------------------------------------------------------|
| Cognome                                           | MASULLI                                                                         | Tipo di persona per azione                                                     |
| Nome                                              | ANNA                                                                            | C Tipi di persone                                                              |
| Titolo                                            |                                                                                 | Dipendente                                                                     |
| Prefisso                                          |                                                                                 | - Identificazione                                                              |
| Suffisso                                          | RICCI                                                                           | Dipendente                                                                     |
| Sec. nome                                         |                                                                                 | Codice fiscale MSI NNA43R67E3                                                  |
|                                                   |                                                                                 |                                                                                |
| Personale                                         | Impiego Dettagli ufficio Can                                                    | ididato Altri nomi Altro                                                       |
|                                                   |                                                                                 |                                                                                |
| Data di                                           | nascita <b>27-0TT-1943</b>                                                      | Età <b>62</b>                                                                  |
| Data di<br>Città di                               | nascita 27-OTT-1943                                                             | Età <mark>62</mark><br>Stato <b>Coniugato</b>                                  |
| Data di<br>Città di<br>Provincia di               | nascita 27-OTT-1943<br>nascita -<br>nascita BARI                                | Età <b>62</b><br>Stato <b>Coniugato</b><br>Nazionalità                         |
| Data di<br>Città di<br>Provincia di<br>Nazione di | nascita <mark>27-OTT-1943</mark><br>nascita -<br>nascita BARI<br>nascita Italia | Età <b>62</b><br>Stato <b>Coniugato</b><br>Nazionalità<br>Invalido registrato  |
| Data di<br>Città di<br>Provincia di<br>Nazione di | nascita <mark>27-OTT-1943</mark><br>nascita -<br>nascita BARI<br>nascita Italia | Età     62       Stato     Coniugato       Nazionalità     Invalido registrato |

All'interno del campo *Tipi di persone* potranno essere visualizzati i seguenti tipi persona:

- Dirigente;
- Dipendente;

- Dirigente. Ex Candidato<sup>3</sup>;
- Dipendente. Ex Candidato<sup>3</sup>.

Il campo *Da*, nel blocco relativo alle date validità, indica la data di inizio validità delle informazioni visualizzate dall'utente: nel caso della figura in alto, ad esempio, la data 30/06/1979 indica la data dell'ultima modifica apportata alla maschera "Anagrafica" del Dipendente Abito.

Nel caso in cui nel blocco relativo alle date validità il campo *A* sia popolato, significa che per il Dirigente/Dipendente in esame la situazione anagrafica visibile termina in quella data.

Il campo *Data ultima assunzione* indica la data di assunzione del Dirigente/Dipendente presso il MPI, mentre posizionandosi con il cursore all'interno del riquadro cerchiato in rosso sarà visibile da un'apposita finestra la data di prima assunzione presso lo Stato. Tali date coincideranno nel caso in cui il Dirigente/Dipendente non provenga da un altro ente pubblico, ma abbia prestato servizio direttamente presso questa Amministrazione.

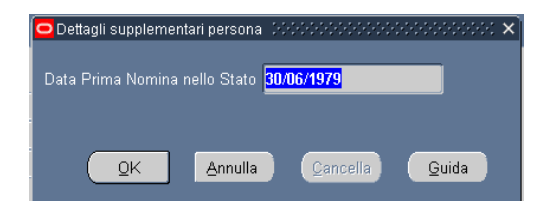

Digitando i tasti posti in calce alla maschera "Anagrafica", l'utente potrà accedere ad ulteriori maschere con informazioni aggiuntive relative al Dirigente/Dipendente selezionato.

Da tale maschera sarà possibile accedere alle seguenti informazioni:

- Assegnazione
  - o Indirizzo
  - o Telefoni
- Richieste PDS
- Assenza

<sup>&</sup>lt;sup>3</sup> Questa dicitura viene adottata per Dirigenti/Dipendenti collocati presso il MPI a seguito di una mobilità, comando o fuori ruolo.

| Anagrafic<br>Nome<br>Cogr<br>N<br>1<br>Pre | a Dipendenti<br>ome <mark>ROC</mark> i<br>ome <b>MAU</b><br>ītolo            | (Dirigenti DODDDDDDDDDDDD<br>Cl<br>RIZIO                                    | Sess    | o Uomo<br>Tipo di pers<br>di persone<br>ndente | Azione Azione ona per azione   | × ⊼ × 2000<br>× |
|--------------------------------------------|------------------------------------------------------------------------------|-----------------------------------------------------------------------------|---------|------------------------------------------------|--------------------------------|-----------------|
| Coniuga<br>Sec. n                          | ta in 📃                                                                      |                                                                             | Dipe    | ndente                                         | ▼ 14236<br>RCCMSM53D29L719M    |                 |
| Person<br>D<br>Comu<br>Provin<br>Nazio     | ale Dett<br>ata di nascit<br>une di nascit<br>cia di nascit<br>one di nascit | agli ufficio Altri nomi<br>a 29/04/1953<br>a VELLETRI<br>a Roma<br>a Italia | Altro   | Impiego<br>Età<br>Stato civile<br>Nazionalità  | 54                             |                 |
| Date v<br>D                                | validità<br>a <mark>11/02/20</mark><br>segnazione                            | 04 A<br>Richieste PDS                                                       | Agsenza | Data ultima assu                               | nzione <mark>11/02/2004</mark> | <b>[ 01</b> ]   |
|                                            |                                                                              |                                                                             |         |                                                |                                |                 |

## 3.1.1 Assegnazione

Tramite questa maschera l'utente può visualizzare l'Unità Organizzativa presso cui il Dirigente/Dipendente presta servizio, nonché la sua posizione giuridico-economica.

| Assegnazione(ANN    | A MASULLI) - DOODOOCOODOOCOODOOCOODO        |               | 90000000000000000000000000000000000000    |
|---------------------|---------------------------------------------|---------------|-------------------------------------------|
|                     |                                             |               |                                           |
| Organizzazione      | USFI-PSPI: CSA Pisa                         | Gruppo        |                                           |
| Mans.               |                                             | Posizione     |                                           |
| Livello             | Area B B3 B3 Collaboratore Amministrati     | Ciclo paghe   |                                           |
| Ubicazione          |                                             | Stato         | Assegnazione attiva                       |
|                     |                                             |               |                                           |
| Numero ass          | egnazione <b>29</b>                         | Contratto c   | collettivo                                |
| Categoria ass       | egnazione                                   | Categoria dip | endente                                   |
|                     |                                             |               |                                           |
| Informazioni stipen | dio Supervisore Periodo di prova e notifica | a Condizioni  | standard 🛛 Informazioni obbliga 🛛 Varie 💻 |
|                     | Base stipendio                              |               |                                           |
| – Esamina stiper    | idio Esam                                   | ina prestazio | ne                                        |
| Ogni                |                                             | Ogni          |                                           |
|                     |                                             |               |                                           |
| -                   | Date validità                               | _             |                                           |
|                     | Da <b>15-MAG-2006</b>                       |               |                                           |
|                     |                                             |               |                                           |
|                     |                                             |               |                                           |

In particolare tale maschera si compone dei seguenti campi:

- Il campo Organizzazione indica l'unità organizzativa presso cui il Dirigente/Dipendente presta servizio alla data di validità;
- Nel campo *Livello* viene riportata una stringa con le seguenti informazioni in successione:
  - o area economica (A,B,C, Dirigenti II fascia, Dirigenti I fascia);
  - *inquadramento giuridico* (A1, A1 Super, B1, B1 Super C1, C1 Super, C2, C3, C3 Super, Ispettori Generali ad esaurimento, Direttori di divisione (ad esaurimento), Ispettori Generali di ragioneria (ad esaurimento), Ispettori Capo di ragioneria (ad esaurimento), Dirigente di seconda fascia, Dirigente di prima fascia);
  - o *inquadramento economico* (vedere elenco precedente);
  - o *profilo* (ad esempio: Ausiliario, Addetto, Operatore tecnico, Operatore, Assistente, Assistente tecnico, Direttore Generale).

L'inquadramento giuridico e quello economico non coincidono nella stessa stringa nei casi in cui vengano temporaneamente assegnate al Dipendente/Dirigente selezionato mansioni superiori rispetto a quelle relative al proprio inquadramento giuridico.

 Il campo *Ubicazione* indica la collocazione dell'Unità Organizzativa rispetto al ministero e agli uffici territoriali;

- Nel campo *Mobilità* vengono riportati i dati relativi ad un eventuale collocamento in comando in/out o fuori ruolo in/out e la relativa amministrazione di provenienza/destinazione.
- Il campo *Posizione* indica l'eventuale qualità di capo dell'Unità Organizzativa di assegnazione.

Il campo Da, nel blocco relativo alle date validità, indica la data di inizio validità delle informazioni visualizzate dall'utente: nel caso della figura in alto, ad esempio, la data 15/05/2006 indica la data da cui ha valore l'ultima modifica effettuata sull'assegnazione.

Nel caso in cui nel blocco relativo alle date validità il campo *A* sia popolato, significa che per il Dipendente/Dirigente in esame la situazione visibile termina in quella data.

Digitando i tasti in calce alla maschera di assegnazione sarà possibile accedere ai dati relativi ai recapiti della persona selezionata.

| Assegnazione(ROC                                                                    | CI MAURIZIO) 2000000000000000000000                                    |                                                                        | २०००००००००००००००००००००                  |
|-------------------------------------------------------------------------------------|------------------------------------------------------------------------|------------------------------------------------------------------------|-----------------------------------------|
| Organizzazione                                                                      | DGRU-UFIII: Ufficio III: Formazione del p                              | Mobilità                                                               |                                         |
| Incarico                                                                            |                                                                        | Posizione                                                              |                                         |
| Livello                                                                             | Area B B3 B3 Collaboratore per l'informa                               | Ciclo paghe                                                            |                                         |
| Ubicazione                                                                          | TRAS: MIUR - TRASTEVERE                                                | Stato                                                                  | Assegnazione attiva                     |
| Numero ass<br>Categoria ass<br>Informazioni stipen<br><b>Esamina stiper</b><br>Ogni | egnazione 14236<br>egnazione di grova e notific<br>Base stipendio Esan | Contratto o<br>Categoria dip<br>a Condizioni<br>hina prestazio<br>Ogni | collettivo<br>endente<br>standard Varie |
|                                                                                     | Date validità<br>Da <mark>11/02/2004</mark>                            |                                                                        |                                         |
| Indirizzo                                                                           | Telefoni                                                               |                                                                        |                                         |

### 3.1.1.0 Indirizzo

Digitando sul tasto "Indirizzo", l'utente può visualizzare l'indirizzo associato al Dirigente/Dipendente selezionato.

Nella maschera iniziale figurano i seguenti campi:

- Indirizzo, in cui è visibile un riepilogo dello stesso;
- *Tipo* (residenza, domicilio, reperibilità visita fiscale);
- *Data-Da* e *Data-A* in cui vengono specificate le date di inizio e fine del periodo di validità delle informazioni visualizzate (relative all'ultima modifica effettuata).

| Zo VICO | LO DEL SALICE, 7 VAIAN      |             |
|---------|-----------------------------|-------------|
| – Detta | aqli                        | - 10 ()- () |
|         | Tipo <mark>Residenza</mark> |             |
| C       | )ata - Da <b>31/08/2000</b> | Data - A    |

Il visto nel campo *Principale* indica la priorità del recapito che si sta visualizzando.

Digitando all'interno del campo *Indirizzo* l'utente accederà alla maschera "Informazioni personali indirizzo" nella quale potrà visualizzare nel dettaglio il recapito del Dirigente/Dipendente.

Posizionandosi, invece, all'interno del campo *Tipo* e premendo il tasto con la freccetta rivolta verso il basso " $\downarrow$ " presente sulla propria tastiera, potrà scorrere le diverse tipologie di recapito.

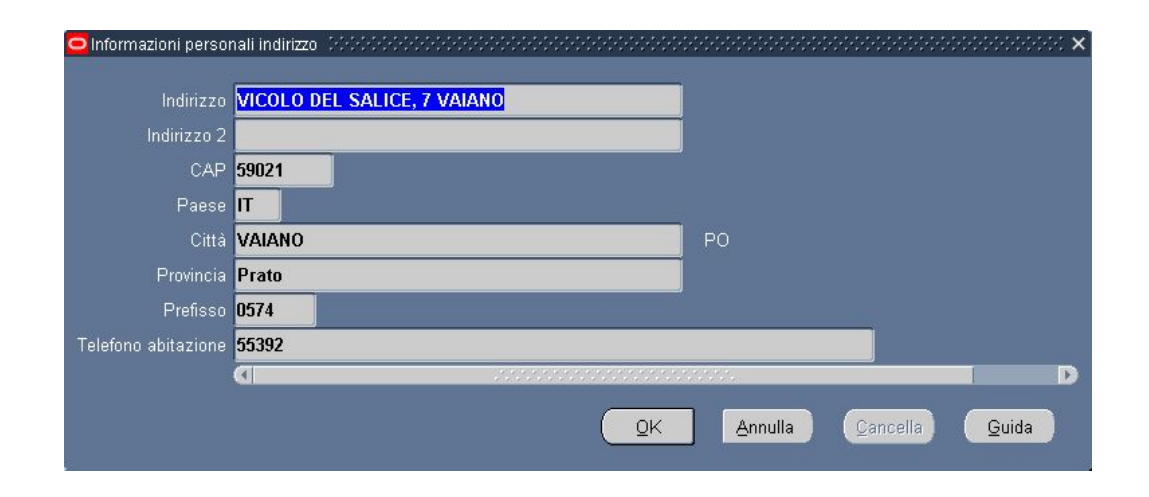

#### 3.1.1.1 Telefoni

Digitando sul tasto "*Telefoni*", l'utente può visualizzare il numero di telefono associato al Dipendente/Dirigente selezionato.

Nella maschera "Numeri di telefono", in particolare, possono essere riportate le diverse tipologie dei recapiti telefonici della persona:

- abitazione
- altro
- cellulare
- fax abitazione
- fax ufficio
- lavoro
- seconda abitazione
- secondo lavoro

| Tipn       | Telefono   | Da         | [ ] |
|------------|------------|------------|-----|
| Abitazione | 06 5299301 | 15/06/2007 |     |
| Cellulare  | 3201763091 | 15/06/2007 |     |
| avoro      | 0774 25193 | 15/06/2007 |     |
|            |            |            |     |
|            |            |            |     |
|            |            |            |     |

# 3.1.2 Richieste PDS

Digitando sul tasto "*Richieste PDS*" l'utente ha la possibilità di visualizzare una schermata di dettaglio contenente l'elenco delle richieste di posizioni di stato relative al Dirigente selezionato.

| _ Data inizio | Data fine | Dettaglio [                                |    |
|---------------|-----------|--------------------------------------------|----|
| 25/10/2007    |           | 01/01/2007   ACPS m3 02/01/2007 02/02/20(  | -  |
| 25/10/2007    |           | 01/01/2007   APPI m5 02/01/2007 02/02/200  |    |
| 25/10/2007    |           | 01/05/2007  06/10/2007 AMSI  05/05/2007 05 |    |
| 10/06/2007    |           | 01/05/2007 10/06/2007  ARCO  05/05/2007 0  |    |
| 13/03/2007    |           | 01/03/2007 13/03/2007  APPI motiv 1 02/03/ |    |
|               |           |                                            |    |
|               |           |                                            |    |
|               |           |                                            |    |
|               |           |                                            |    |
|               |           |                                            | _` |

Posizionandosi col cursore e cliccando all'interno del campo *Dettaglio*, in corrispondenza della richiesta di interesse, apparirà una maschera in cui saranno visibili i seguenti dati:

- data presentazione richiesta;
- data richiesta di variazione;
- data richiesta di cancellazione;
- causale PDS;
- motivazione richiesta;
- data inizio PDS;
- data fine PDS;
- data fine modificata;
- Note;
- Esito;
- Esito richiesta variazione;
- Data decreto variazione;
- Esito richiesta cancellazione.

| Gest. PDS con iter approvativo  | $ \qquad \qquad \qquad \qquad \qquad \qquad \qquad \qquad \qquad \qquad \qquad \qquad \qquad \qquad \qquad \qquad \qquad \qquad \qquad$ |
|---------------------------------|----------------------------------------------------------------------------------------------------|
| Data presentazione richiesta    | 03/01/2008                                                                                                    |
| Data richiesta di variazione    |                                                                                                    |
| Data richiesta di cancellazione |                                                                                                    |
| Causale PDS                     | ADNR Aspettativa per corsi di dot. di ricerca non ret.                                                                                  |
| Motivazione richiesta           |                                                                                                    |
| Data inizio PDS                 | 13/01/2008                                                                                                    |
| Data fine PDS                   | 23/03/2008                                                                                                    |
| Data fine modificata            |                                                                                                    |
| Note                            |                                                                                                    |
| Esito                           | RICHIESTA APPROVATA. DECRETO DEL 05/01/2008, NUMERO REGISTRAZ                                                                           |
| Esito richiesta variazione      |                                                                                                    |
| Data decreto variazione         |                                                                                                    |
| Esito richiesta cancellazione   |                                                                                                    |
|                                 |                                                                                                    |
|                                 | QK Annulla Cancella Guida                                                                                                    |

<u>Si fa presente che, nel momento in cui l'ufficio di appartenenza inserisce la richiesta del dipendente per la posizione di stato, l'assenza viene riportata in automatico nell'area di gestione delle presenze</u> (quindi prima dell'eventuale approvazione dell'istanza da parte dell'ufficio competente)<sup>4</sup>. <u>In caso di rigetto, tuttavia, l'assenza verrà successivamente cancellata</u>.

Questo avviene per tutte le posizioni di stato gestite in questo ambito, eccetto che per quella relativa ai distacchi sindacali in part-time (DSPT).

<sup>&</sup>lt;sup>4</sup> In caso di richiesta di cancellazione, invece, avviene ovviamente il contrario, ovvero l'assenza verrà subitaneamente eliminata e solo in caso di rigetto della richiesta, l'assenza verrà ripristinata.

## 3.1.3 Assenza

Digitando sul tasto "Assenza" l'utente ha la possibilità di visualizzare una schermata contenente il dettaglio delle assenze del dipendente relativamente alle posizioni di stato.

| Tip                    | o <mark>ADNR</mark> |     |      | _        | Categoria       |     |           |       |     |
|------------------------|---------------------|-----|------|----------|-----------------|-----|-----------|-------|-----|
| Motiv                  | /0                  |     |      |          | Ricorrenza      | 1   |           |       |     |
|                        | Data                |     |      |          |                 |     |           |       |     |
| Notificata             |                     | Ora |      | Data     |                 | Ora |           |       |     |
| Inizio previsto 📃      |                     |     | Fine |          |                 |     |           |       | Ore |
| 🕨 Inizio effettivo 🏾 🗖 | 01/2008             |     | Fine | 30/01/20 | 08              |     | 🔶 Durata  | 30    |     |
|                        |                     |     |      |          |                 |     |           |       |     |
| Autorizzato da 📕       | _                   | _   | _    | _        | _               |     | Numero    |       |     |
| Sostituito da 📒        |                     |     |      |          |                 |     | Numero    |       |     |
| ⊂ Informazioni sa      | ldo ———             |     |      |          |                 |     |           |       |     |
| Elemen                 | to associato        |     |      |          |                 |     |           |       |     |
| То                     | tale parziale       |     |      |          |                 |     |           |       |     |
| In a                   | nno corrente        |     | •    | Dre      | ⊖ <u>G</u> iorn |     | ©Nessun s | saldo | [ ] |
|                        |                     |     |      |          |                 |     |           |       |     |

I campi da considerare sono:

- *Tipo* in cui viene indicato il codice della posizione di stato in oggetto
- *Inizio effettivo* e *Fine* in cui vengono riportate le date di inizio e fine del periodo relativo alla posizione di stato
- Durata in cui viene indicato il numero di giorni dell'intero periodo di assenza.

Nel caso in cui in calce alla schermata di tale maschera sia riportata l'informazione "Record: 1/?" l'utente dovrà premere il tasto posto sulla tastiera con la freccetta rivolta verso il basso "i", in modo da far comparire la maschera di assenza relativa ad altre posizioni di stato concernenti il dipendente selezionato.

| Record: 1/3 | 🛛 Lista dei val |
|-------------|-----------------|

Nel caso in cui in calce alla schermata di tale maschera sia riportata l'informazione: "Record: 1/?" l'utente dovrà premere il tasto posto sulla tastiera con la freccetta rivolta verso il basso " $\downarrow$ ", in modo da far comparire la maschera di assenza relativa ad altre posizioni di stato concernenti il dipendente selezionato.

L'informazione relativamente alle assenze del dipendente sono consultabili anche dalle maschere relative alla funzione "presenze/assenze" per la descrizione delle quali si rimanda all'apposito manuale "SI-SC-MU-F2.5 - Presenze Assenze-Gestore PDS-1.0.doc".

# 3.2 Decreto di aspettativa per periodo di prova

Questa funzione consente la produzione del decreto relativamente ad una richiesta di aspettativa per periodo di prova approvata. In particolare il testo standard del decreto viene compilato in automatico con i dati relativi al dipendente. Sarà possibile inoltre inserire manualmente ulteriori dati presenti nel testo del provvedimento (non contenuti nel database del Sistema), ovvero modificarne i contenuti intervenendo direttamente sul file prodotto dal Sistema tramite il programma di scrittura (Microsoft Word) installato nei terminali dei dipendenti del Ministero.

Per il decreto in oggetto, l'Utente dovrà inserire i seguenti dati selezionandoli dalle apposite liste di valori associate ai relativi campi:

- Nominativo del dipendente;
  - Esegui richiesta.. Copia. Posizioni di Stato - Decreto Art.7 comma 8 lett.a Parametri Italiano Parametri ... Moda D a <u>ο</u>κ Annulla <u>C</u>ancella <u>G</u>uida AI co Layout XXHR\_MODPDS\_DECR\_ART7\_COMMA8A Opzioni.. Stampa su **noprint** ? (A) Sottometti Annulla
- Richiesta per la quale si deve produrre il decreto.

Premuto il tasto "OK", prima di procedere con la sottomissione della richiesta, occorrerà digitare il tasto "Opzioni" e, una volta visualizzata la maschera "Al completamento...", selezionare il valore "RTF" nel campo "Formato<sup>5</sup>".

<sup>&</sup>lt;sup>5</sup> Nel caso in cui non venga modificato il formato, il decreto verrà prodotto in PDF (Portable Document Format) e non sarà dunque modificabile dall'utente.

| XXHR MIN INQUADRAM It        |             |                 | Terretoria | A CONTRACTOR OF A CONTRACTOR OF A CONTRACTOR OF A CONTRACTOR OF A CONTRACTOR OF A CONTRACTOR OF A CONTRACTOR OF |                      |
|------------------------------|-------------|-----------------|------------|----------------------------------------------------------------------------------------------------|----------------------|
|                              | aliano: Ita | lia             | PDF        | AMERICAN                                                                                                    |                      |
|                              |             |                 |            | Elenco di valori tip                                                                                            | o di formato Scherch |
|                              |             |                 |            | Trova <mark>%</mark>                                                                                            |                      |
|                              |             |                 |            | Formato                                                                                                    |                      |
| tifica alle seguenti persone | e:          |                 |            | EXCEL                                                                                                    |                      |
| <br>Nome                     |             | Per lingua      |            | FO                                                                                                    |                      |
|                              |             |                 |            | HTML                                                                                                    |                      |
|                              |             |                 |            | PDF                                                                                                    |                      |
|                              |             |                 | _          | RTF                                                                                                    |                      |
|                              |             | +               |            | - 🛛 🖂 🖉                                                                                                    |                      |
|                              |             |                 |            | Trova                                                                                                    | OK Anr               |
| ampa output su:              |             |                 |            |                                                                                                    |                      |
|                              |             |                 | Stile A4   |                                                                                                    | zioni                |
| Stampanta                    | Conio       | Dor linguo      |            |                                                                                                    |                      |
| onrint                       |             | Tutto le lingue |            |                                                                                                    |                      |
| TopTint                      | -           | ruce te inigue  |            |                                                                                                    | inylla               |
|                              | - 1         | +               |            |                                                                                                    | -                    |
|                              |             |                 |            |                                                                                                    |                      |

Dopo aver selezionato il formato richiesto selezionare il tasto "*OK*" nelle finestre aperte ed infine il tasto "*Sottometti*".

Per le modalità di visualizzazione e stampa del decreto si rimanda a quanto descritto nel capitolo **Error! Reference source not found.** del presente Manuale.

L'utente potrà scegliere se aprire semplicemente il file contenente il testo del decreto oppure salvarlo sul proprio terminale, nella cartella di preferenza, in modo da tracciare le eventuali modifiche effettuate rispetto al testo prodotto dal sistema.

Eventuali parti da completare a cura dell'utente sono segnalate nel testo con la presenza dei puntini sospensivi, che verranno introdotti anche laddove non siano stati inseriti nel sistema i dati da riportare nel testo.

## **3.3** Decreto di aspettativa per contratto a termine

Questa funzione consente la produzione del decreto relativamente ad una richiesta di aspettativa per contratto a termine approvata. In particolare il testo standard del decreto viene compilato in automatico con i dati relativi al dipendente. Sarà possibile inoltre inserire manualmente ulteriori dati presenti nel testo del provvedimento (non contenuti nel database del Sistema), ovvero modificarne i contenuti intervenendo direttamente sul file prodotto dal Sistema tramite il programma di scrittura (Microsoft Word) installato nei terminali dei dipendenti del Ministero.

Per il decreto in oggetto, l'Utente dovrà inserire i seguenti dati selezionandoli dalle apposite liste di valori associate ai relativi campi:

- Nominativo del dipendente;
  - Esegui richiesta.. Copia. Posizioni di stato - Decreto Art.7 comma 8 lett.b Parametri Italiano Parametri ---Nominativo Mod 61 D hma. ΟK Annulla Cancella <u>G</u>uida Al c XXHR\_MODPDS\_DECR\_ART7\_COMMA8B Notifica Opzioni. Stampa su noprint ? (<u>A</u>) Sottometti Annulla
- Richiesta per la quale si deve produrre il decreto.

Premuto il tasto "*OK*", prima di procedere con la sottomissione della richiesta, occorrerà digitare il tasto "Opzioni" e, una volta visualizzata la maschera "Al completamento…", selezionare il valore "RTF" nel campo "Formato<sup>6</sup>".

<sup>&</sup>lt;sup>6</sup> Nel caso in cui non venga modificato il formato, il decreto verrà prodotto in PDF (Portable Document Format) e non sarà dunque modificabile dall'utente.

RTI : EDS Electronic Data Systems – Auselda AED Group – Accenture – Enel ServiziPagina 26 di 50Uso Esterno/Non RiservatoDefinitivo

| Nome modello                | Lingua mode   | ello            | Formato | Per lingua           |                 |                |
|-----------------------------|---------------|-----------------|---------|----------------------|-----------------|----------------|
| XXHR_MIN_INQUADRAM          | Italiano: Ita | lia             | PDF     | AMERICAN             |                 |                |
|                             |               |                 |         | Elenco di va         | lori tipo di fo | rmato deletete |
|                             |               |                 |         | Trova <mark>%</mark> |                 |                |
|                             |               |                 |         | Formata              |                 |                |
| tifica alle seguenti persor | ne:           |                 |         | EXCEL                |                 |                |
| Nome                        |               | Per lingua      |         | FO                   |                 |                |
|                             |               | l or migou      |         | HTML                 |                 |                |
|                             |               |                 |         | PDF                  |                 |                |
| <u>.</u>                    |               | -               | _       | RTF                  |                 |                |
|                             |               | -               |         | - 🖸 - 🗸              | ·.·.·.          |                |
|                             | _             |                 |         | Tro                  | wa              | OK Anr         |
| amna outnut su:             |               |                 |         | 1                    |                 |                |
| inika oaikat oai            |               |                 |         |                      |                 | zioni          |
| D4                          |               | Den Kreine      |         |                      | 99              |                |
| Stampante                   |               | Tutto lo linguo |         |                      |                 |                |
| юртик                       | 0             | rutte te tingue |         |                      | _               | inglia         |
|                             | _             | +               |         |                      |                 |                |
|                             | 10.0          |                 |         |                      |                 |                |
|                             | T             | T               |         |                      |                 |                |

Dopo aver selezionato il formato richiesto selezionare il tasto "*OK*" nelle finestre aperte ed infine il tasto "*Sottometti*".

Per le modalità di visualizzazione e stampa del decreto si rimanda a quanto descritto nel capitolo **Error! Reference source not found.** del presente Manuale.

L'utente potrà scegliere se aprire semplicemente il file contenente il testo del decreto oppure salvarlo sul proprio terminale, nella cartella di preferenza, in modo da tracciare le eventuali modifiche effettuate rispetto al testo prodotto dal sistema.

Eventuali parti da completare a cura dell'utente sono segnalate nel testo con la presenza dei puntini sospensivi, che verranno introdotti anche laddove non siano stati inseriti nel sistema i dati da riportare nel testo.

## 3.4 Decreto di aspettativa per esigenze personali o di famiglia

Questa funzione consente la produzione del decreto relativamente ad una richiesta di aspettativa per esigenze personali o di famiglia approvata. In particolare il testo standard del decreto viene compilato in automatico con i dati relativi al dipendente. Sarà possibile inoltre inserire manualmente ulteriori dati presenti nel testo del provvedimento (non contenuti nel database del Sistema), ovvero modificarne i contenuti intervenendo direttamente sul file prodotto dal Sistema tramite il programma di scrittura (Microsoft Word) installato nei terminali dei dipendenti del Ministero.

Per il decreto in oggetto, l'Utente dovrà inserire i seguenti dati selezionandoli dalle apposite liste di valori associate ai relativi campi:

- Nominativo del dipendente;
  - Esegui richiesta.. Copia. Posizioni di stato - Art.7-1 comma Nome Parametri Italiano Impostazioni lingua. Parametri · · · · · · · · · × Мо ---D • AI o Annulla <u>C</u>ancella 0K Guida Opzioni. Stampa su **noprint** ? (A) Sottometti Annulla
- Richiesta per la quale si deve produrre il decreto.

Premuto il tasto "*OK*", prima di procedere con la sottomissione della richiesta, occorrerà digitare il tasto "Opzioni" e, una volta visualizzata la maschera "Al completamento…", selezionare il valore "RTF" nel campo "Formato<sup>7</sup>".

<sup>&</sup>lt;sup>7</sup> Nel caso in cui non venga modificato il formato, il decreto verrà prodotto in PDF (Portable Document Format) e non sarà dunque modificabile dall'utente.

| Nome modello                | Lingua mode   | ello            | Formato | Per lingua           |                 |                |
|-----------------------------|---------------|-----------------|---------|----------------------|-----------------|----------------|
| XXHR_MIN_INQUADRAM          | Italiano: Ita | lia             | PDF     | AMERICAN             |                 |                |
|                             |               |                 |         | Elenco di va         | lori tipo di fo | rmato deletete |
|                             |               |                 |         | Trova <mark>%</mark> |                 |                |
|                             |               |                 |         | Formata              |                 |                |
| tifica alle seguenti persor | ne:           |                 |         | EXCEL                |                 |                |
| Nome                        |               | Per lingua      |         | FO                   |                 |                |
|                             |               | l or migou      |         | HTML                 |                 |                |
|                             |               |                 |         | PDF                  |                 |                |
| <u>.</u>                    |               | -               | _       | RTF                  |                 |                |
|                             |               | -               |         | - 🖸 - 🗸              | ·.·.·.          |                |
|                             | _             |                 |         | Tro                  | wa              | OK Anr         |
| amna outnut su:             |               |                 |         | 1                    |                 |                |
| inika oaikat oai            |               |                 |         |                      |                 | zioni          |
| Di                          |               | Den Kreine      |         |                      | 10              |                |
| Stampante                   |               | Tutto lo linguo |         |                      |                 |                |
| юртик                       | 0             | ruce ie inigue  |         |                      | _               | inglia         |
|                             | _             | +               |         |                      |                 |                |
|                             | 10.0          |                 |         |                      |                 |                |
|                             | T             | T               |         |                      |                 |                |

Dopo aver selezionato il formato richiesto selezionare il tasto "*OK*" nelle finestre aperte ed infine il tasto "*Sottometti*".

Per le modalità di visualizzazione e stampa del decreto si rimanda a quanto descritto nel capitolo **Error! Reference source not found.** del presente Manuale.

L'utente potrà scegliere se aprire semplicemente il file contenente il testo del decreto oppure salvarlo sul proprio terminale, nella cartella di preferenza, in modo da tracciare le eventuali modifiche effettuate rispetto al testo prodotto dal sistema.

Eventuali parti da completare a cura dell'utente sono segnalate nel testo con la presenza dei puntini sospensivi, che verranno introdotti anche laddove non siano stati inseriti nel sistema i dati da riportare nel testo.

## 3.5 Giorni assenza per posizioni di stato

Questa funzione consente di inserire i parametri per la generazione del report relativo ai giorni di assenza del personale amministrativo del Ministero in un determinato periodo per una determinata tipologia di posizione di stato.

Per il report in oggetto, l'Utente dovrà inserire i seguenti parametri:

- le date di riferimento del periodo da considerare (nel caso in cui non si inserisca la data fine, il sistema considererà in automatico la data odierna);
- la causale di assenza.

Verranno considerate non solo le posizioni di stato per le quali è stato già emesso il relativo decreto, ma anche quelle in corso di lavorazione.

| 🖸 GIORNI DI ASSENZA F  | PER POSIZION X                           |
|------------------------|------------------------------------------|
| Francistate to the     |                                          |
| Esegui richiesta       | Caria                                    |
|                        |                                          |
| Nome                   | Giorni di assenza per posizione di stato |
| Parametri              |                                          |
| Parametri 0000000      | ×                                        |
|                        |                                          |
| Data inizio            |                                          |
| Data fine              |                                          |
| Causale di assenza     |                                          |
|                        |                                          |
|                        |                                          |
|                        | QK Annulla Cancella Guida                |
| ۱ <sub>ــــ</sub> ــــ |                                          |
| Layout                 | XXHR_MODPDS_GIOR_PER_PDS                 |
| Notifica               | > Opzioni                                |
| Stampa su              | noprint                                  |
|                        |                                          |
| ? ( <u>A</u> )         | Sottom <u>e</u> tti Ann <u>u</u> lla     |
|                        |                                          |

Premuto il tasto "*OK*", prima di procedere con la sottomissione della richiesta, occorrerà digitare il tasto "Opzioni" e, una volta visualizzata la maschera "Al completamento...", selezionare il valore "Excel" nel campo "Formato"<sup>8</sup>.

<sup>&</sup>lt;sup>8</sup> Nel caso in cui non venga modificato il formato, il modulo verrà prodotto in PDF (Portable Document Format) e non sarà dunque modificabile dall'utente.

| Nome modello               | Lingua mode   | ello            | Formato  | Per lingua           | -                   |
|----------------------------|---------------|-----------------|----------|----------------------|---------------------|
| XXHR_MIN_INQUADRAM         | ltaliano: Ita | lia             | PDF      | AMERICAN             |                     |
|                            |               |                 |          | Elenco di valori tip | o di formato (2000) |
|                            |               | _               |          | Trova <mark>%</mark> |                     |
|                            |               |                 |          | ( Francis            |                     |
| tifica alle sequenti perso | ne:           |                 |          | EXCEL                |                     |
| Nome                       |               | Per lingua      |          | FO                   |                     |
|                            |               |                 |          | HTML                 |                     |
|                            |               |                 |          | - PDF                |                     |
|                            |               | +               |          | RTF                  |                     |
| <u>.</u>                   |               | -               |          | - 🖸 👘                |                     |
|                            | _             |                 |          | Trova                | OK Anr              |
| ampa output su:            |               |                 |          |                      |                     |
|                            |               |                 | Stile A4 | L.                   | zioni               |
| Stamnante                  | Conie         | Per lingua      | 3        |                      |                     |
| noprint                    | 0             | Tutte le lingue |          |                      |                     |
|                            |               |                 |          |                      | inylla              |
|                            |               | +               |          |                      |                     |
|                            | 3.6           |                 |          |                      |                     |

Dopo aver selezionato il formato richiesto selezionare il tasto "*OK*" nelle finestre aperte ed infine il tasto "*Sottometti*".

Per le modalità di visualizzazione e stampa del report si rimanda a quanto descritto nel capitolo 6 del presente Manuale.

L'Utente potrà scegliere se aprire semplicemente il file contenente il modulo oppure salvarlo sul proprio terminale, nella cartella di preferenza, in modo da tracciare le eventuali modifiche effettuate rispetto al testo prodotto dal Sistema.

## 3.6 NOTIFICHE

A seguito dell'inserimento nel sistema, ad opera dell'Ufficio di appartenenza, dei dati relativi alla domanda presentata dal Dipendente/Dirigente per usufruire di una posizione di stato, l'utente cui è associata la responsabilità di gestione delle posizioni di stato riceverà uno notifica operativa (per le modalità di visualizzazione delle notifiche vedere il paragrafo 8) ai fini dell'attivazione dell'iter approvativo. Attraverso questa notifica, infatti, dopo le opportune valutazioni, l'utente potrà chiedere ulteriori dettagli all'Ufficio di appartenenza digitando il tasto "*Invia note*", rigettare la richiesta digitando il tasto "*Rigetta Istanza*" oppure, in caso di valutazione positiva, produrre il relativo decreto (vedere paragrafi 3.2, 3.3 e 3.4) e, una volta che questo venga registrato dall'Ufficio Centrale di Bilancio, compilare i campi della notifica *Data decreto*, *Data Visto UCB* e *Numero Visto UCB* e digitare infine il tasto "*Approva Istanza*".

|                                                                                                    | Diagnostica Home page Disconnetti Preferenze                                                                                                    |
|----------------------------------------------------------------------------------------------------|----------------------------------------------------------------------------------------------------|
| ichiesta di "Congedo per la forma                                                                                                    | zione" presentata da ABITO MARIO (codice fiscale: BTANGL53P68H501T)<br>Approva Istanza (Invia Note) (Rigetta Istanza) (Pagina stampabile             |
| A Gestione posizioni di stato<br>Invio 13/12/2007 15:00:44                                                                                                    |                                                                                                    |
| Si comunica che in data 01/01/2010 i<br>Contabilità" una richiesta di "Congeo<br>Dati della richiesta:<br>- data inizio PDS: 01/02/2010<br>- data fine PDS: 01/02/2010                                                                                                | stata presentata dal Dipendente ABITO MARIO (codice fiscale: BTANGL53P68H501T) assegnato all'ufficio: "DGPS-UFX: Ufficio X:<br>o per la formazione". |
| <ul> <li>- note:</li> <li>- motivazione richiesta:</li> <li>Si richiede di valutare l'istanza ed in a<br/>- approvare.</li> <li>- rigettare.</li> <li>- richiedere all'ufficio di appartenenza</li> </ul>                                                             | tternativa di:<br>ulteriore documentazione/informazioni.                                                                                             |
| <ul> <li>note:</li> <li>motivazione richiesta:</li> <li>Si richiede di valutare l'istanza ed in a <ul> <li>approvare.</li> <li>rigettare.</li> <li>richiedere all'ufficio di appartenenza</li> </ul> </li> <li>Risposta</li> </ul>                                    | Iternativa di:<br>ulteriore documentazione/informazioni.                                                                                             |
| rote:     rotivazione richiesta:     Si richiede di valutare l'istanza ed in a     approvare.     rigettare.     richiedere all'ufficio di appartenenza  Risposta Data del Decreto (GG/MM/AAAA)                                                                       | Iternativa di:<br>ulteriore documentazione/informazioni.                                                                                             |
| rote:     rotivazione richiesta:     Si richiede di valutare l'istanza ed in a     approvare.     rigettare.     richiedere all'ufficio di appartenenza      Risposta     Data del Decreto (GG/MM/AAAA)     Data Visto UCB (GG/MM/AAAA)                               | Iternativa di:<br>ulteriore documentazione/informazioni.                                                                                             |
| rote:     rotivazione richiesta:     Si richiede di valutare l'istanza ed in a     approvare.     rigettare.     richiedere all'ufficio di appartenenza      Risposta     Data del Decreto (GG/MM/AAAA)     Data Visto UCB (GG/MM/AAAA)     Numero Visto UCB     Note | Iternativa di:<br>ulteriore documentazione/informazioni.                                                                                             |

Nel caso si digiti il tasto "*Invia note*", l'ufficio di appartenenza dell'interessato riceverà a sua volta una notifica operativa dalla quale, da un lato potrà apprendere le richieste dell'ufficio competente a livello centrale per la gestione delle istanze di posizioni di stato, mentre dall'altro potrà inserire il dettaglio richiesto.

Qualora, invece, la richiesta venga respinta, l'ufficio riceverà una semplice notifica informativa in cui verrà comunicato il rigetto dell'istanza, mentre, in caso di approvazione, la notifica per la comunicazione dell'esito positivo riporterà anche i dati relativi al decreto e al visto dell'Ufficio Centrale di Bilancio.

Si fa presente che finché non si è data una risposta alla prima notifica operativa ricevuta, ovvero non sì è digitato né il tasto "Approva" né il tasto "Rigetta", l'ufficio di appartenenza avrà la possibilità di annullare la richiesta. In tal caso la prima notifica verrà annullata e verrà ricevuta un'altra notifica in cui verrà comunicato l'avvenuto annullamento della richiesta. Una volta annullata, di tale istanza non si avrà più traccia nemmeno nella funzione di visualizzazione dei dati (vedere paragrafo 3.1).

## 3.7 Manuale utente

Questa funzione garantisce un primo supporto all'utilizzo del sistema, fornendo all'utente l'accesso diretto al presente Manuale. Attivandola, infatti, verrà prospettato tale manuale in formato PDF.

Per consultarlo rapidamente basterà scorrere le pagine fino all'indice e cliccare direttamente sul paragrafo relativo alla funzione di interesse in modo da poter leggere le indicazioni ivi riportate.

| 📔 Save                       | e a Copy 🔓 | ) 🌅 | 🔮 🏟 Search 🚺 🚺 Select                           | 0                           | •                         | ⊙ 122% - ( | Ð 📑 - | 😇 🔊 - 🗈 | 🖉 Sign 🗸    | ¥!# |  |
|------------------------------|------------|-----|-------------------------------------------------|-----------------------------|---------------------------|------------|-------|---------|-------------|-----|--|
| E Pages & Layers & Bookmarks |            |     | Servizi di sviluppo e gestic<br>Ministero della | ne del Siste<br>Pubblica Is | ma Informativ<br>truzione | vo del<br> |       |         |             |     |  |
| tachments                    |            |     |                                                 |                             |                           |            |       |         |             | _   |  |
| S A                          |            |     | MANUALE UTENTE                                  |                             |                           |            |       |         |             |     |  |
| Commen                       |            |     | Responsabilità                                  |                             |                           |            |       |         | TIFIC ATIVO |     |  |
|                              |            |     |                                                 |                             | 1 of 74                   |            | ~     | IDEN    |             |     |  |
|                              |            |     |                                                 | 14 4                        | 10171                     |            |       |         |             |     |  |

Se si accede al manuale dall'Home Page, una volta consultato, per tornare alla pagina principale, l'utente non dovrà chiudere la schermata, ma tornare indietro digitando l'apposito tasto posto sulla barra degli strumenti di Internet Explorer.

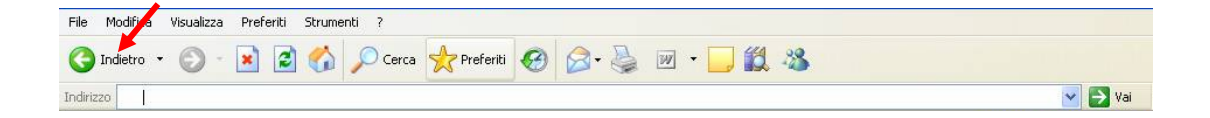

# **4 BARRA DEGLI STRUMENTI E TASTI FUNZIONE**

Di seguito viene fornito il dettaglio dei principali tasti della barra degli strumenti di Oracle, fondamentali per il corretto utilizzo dell'applicativo. La barra è posizionata nella parte superiore dello schermo. Ogni tasto permette l'esecuzione di una diversa operazione.

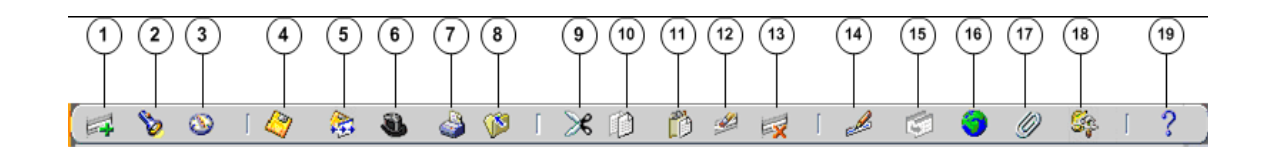

- 1. L'icona **Nuovo** consente di creare un nuovo record all'interno della maschera, per poter inserire nuove informazioni.
- 2. L'icona **Trova** v e utilizzabile solo su determinate maschere (ad es.: anagrafica) e consente l'apertura di una finestra di ricerca.
- 3. L'icona **Mostra navigator** Si visualizza la maschera di navigazione relativa alla responsabilità utilizzata.
- 4. L'icona Salva 🥙 consente di salvare i dati inseriti a Sistema.
- 5. L'icona **Passo Successivo** in non è attiva.
- 6. L'icona Attiva Responsabilità Sociate di accedere alla lista delle responsabilità associate all'Utente.
- 7. L'icona **Stampa** del consente di stampare la schermata visualizzata dall'Utente.
- 8. L'icona **Chiudi maschera** in consente la chiusura di tutte le maschere aperte relative alla funzione selezionata. Il Sistema visualizza quindi la maschera di navigazione.
- 9. L'icona **Taglia** consente di rimuovere e mantenere in memoria il campo selezionato, in modo da poterlo incollare su un altro.
- 10. L'icona **Copia** il consente di copiare il campo selezionato.
- 11. L'icona **Incolla** incollare di incollare il campo precedentemente selezionato.
- 12. L'icona **Cancella Record** e consente di ripulire un campo precedentemente inserito, pur non eliminandolo dalla base dati.
- 13. L'icona **Elimina** is consente di eliminare dalla base dati uno o più campi relativi a un singolo record. Tale <u>funz</u>ione, ove abilitata, elimina definitivamente i dati.
- 14. L'icona **Modifica** *Modifica* mostra una maschera all'interno della quale è possibile modificare il campo selezionato.
- 15. L'icona **Zoom** 🖾 non è attiva.
- 16. L'icona **Conversioni** non è attiva.
- 17. L'icona Allegati germette di lasciare un memo, relativo al dipendente selezionato, visualizzabile e modificabile.
- 18. L'icona **Strumenti cartella** inon è attiva.

# 19. L'icona **Guida Finestra ?** consente l'apertura della guida on-line di Oracle Applications.

Le stesse operazioni, tuttavia, invece di essere attivate posizionandosi con il cursore sull'apposito tasto della barra degli strumenti, possono essere effettuate dall'Utente anche digitando sulla tastiera del proprio personal computer specifiche combinazioni di tasti. In particolare digitando Ctrl + K si apre la maschera "Tasti" con l'indicazione di tutti i tasti funzione.

| Function           | Key            |
|--------------------|----------------|
| A capo             | Return         |
| Aggiorna record    | Ctrl+U         |
| Blocco precedente  | Shift+PageUp   |
| Blocco successivo  | Shift+PageDown |
| Campo precedente   | Shift+Tab      |
| Campo successivo   | Tab            |
| Cancella blocco    | F7             |
| Cancella campo     | F5             |
| Cancella record    | F6             |
| Cancalla etruttura |                |
|                    |                |

Di seguito si riporta l'elenco delle funzioni con i tasti o le relative combinazioni di tasti associate.

| Funzioni                   | Tasti          |
|----------------------------|----------------|
| А Саро                     | Return         |
| Aggiorna record            | Ctrl+U         |
| Blocco Precedente          | Shift+PageUp   |
| Blocco successivo          | Shift+PageDown |
| Campo precedente           | Shift+Tab      |
| Campo Successivo           | Tab            |
| Cancella blocco            | F7             |
| Cancella campo             | F5             |
| Cancella record            | F6             |
| Cancella struttura         | F8             |
| Chiave primaria successiva | Shift+F7       |
| Duplica campo              | Shift+F5       |
| Duplica record             | Shift+F6       |

| Funzioni               | Tasti           |
|------------------------|-----------------|
| Elenca schede          | F2              |
| Elimina record         | Ctrl+Up         |
| Esci                   | F4              |
| Esegui query           | Ctrl+F11        |
| Funzione 0             | Shift+Ctrl+ F10 |
| Funzione 1             | Shift+Ctrl+F1   |
| Funzione 2             | Shift+Ctrl+F2   |
| Funzione 3             | Shift+Ctrl+F3   |
| Funzione 4             | Shift+Ctrl+F4   |
| Funzione 5             | Shift+Ctrl+F5   |
| Funzione 6             | Shift+Ctrl+F6   |
| Funzione 7             | Shift+Ctrl+F7   |
| Funzione 8             | Shift+Ctrl+F8   |
| Funzione 9             | Shift+Ctrl+F9   |
| Giù                    | Down            |
| Gruppo di record succ. | Shift+F8        |
| Guida                  | Ctrl+H          |
| Inserisci query        | F11             |
| Inserisci record       | Ctrl+Down       |
| Lista di valori        | Ctrl+L          |
| Menu blocco            | Ctrl+B          |
| Modifica               | Ctrl+E          |
| Mostra tasti           | Ctrl+K          |
| Query conteggio        | F12             |
| Record precedente      | Up              |
| Record successivo      | Down            |
| Salva                  | Ctrl+S          |
| Scorri verso il basso  | PageDown        |
| Scorri verso l'alto    | PageUp          |
| Stampa                 | Ctrl+P          |
| Su                     | Up              |

| Funzioni          | Tasti        |
|-------------------|--------------|
| Visualizza errore | Shift+Ctrl+E |

# 5 MODALITÀ DI RICERCA FACILITATA

Alcune maschere contengono campi ai quali sono associate delle liste di valori. In questi casi alla estrema destra del campo comparirà un pulsante —, che, qualora digitato, determinerà l'apertura di una finestra supplementare di ricerca in cui viene visualizzata la lista nella sua completezza.

| <mark>O</mark> Fa | Tipologia Incarico () 200000000000000000000000000000000000 | ×                              |
|-------------------|------------------------------------------------------------|--------------------------------|
| Тір               | Trova %                                                    |                                |
|                   | TIPOLOGIA INCARICO                                         |                                |
|                   | Altro                                                      |                                |
|                   | Assessore comunità montane                                 |                                |
|                   | Assessore giunta comunale                                  | <u>C</u> ancella <u>G</u> uida |
| _                 | Trova QK Annulla                                           |                                |

In questa finestra è possibile la selezione immediata del valore da inserire, tuttavia tali campi talvolta possono contenere liste molto lunghe (come ad esempio gli elenchi riguardanti i nominativi dei dipendenti o le Unità Organizzative) e così, per facilitare la ricerca, l'applicativo offre la possibilità di inserire nell'apposito campo "Trova", anche solo parzialmente, la parola da ricercare delimitata con il carattere jolly "%".

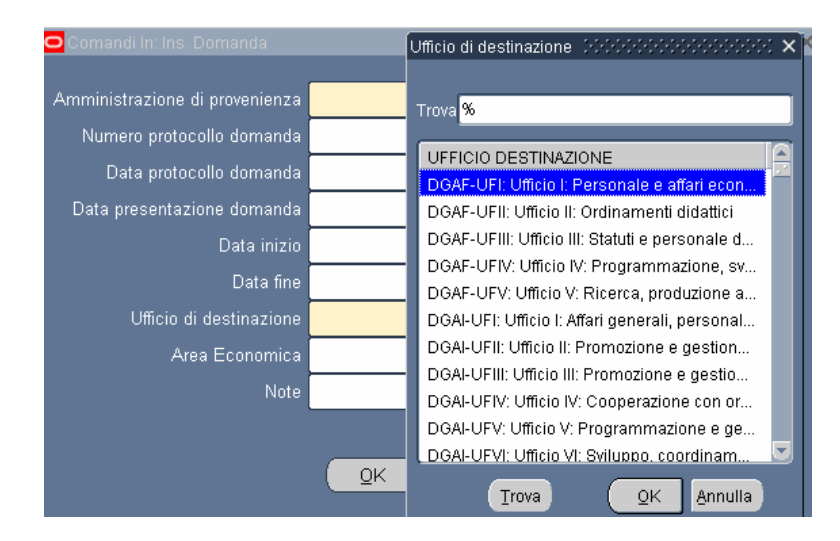

Il valore "%" può essere posizionato alla destra della parola digitata dall'Utente. In questo caso il Sistema restituisce tutti i valori presenti nella lista che iniziano con il valore inserito nel campo, come riportato nell'esempio seguente.

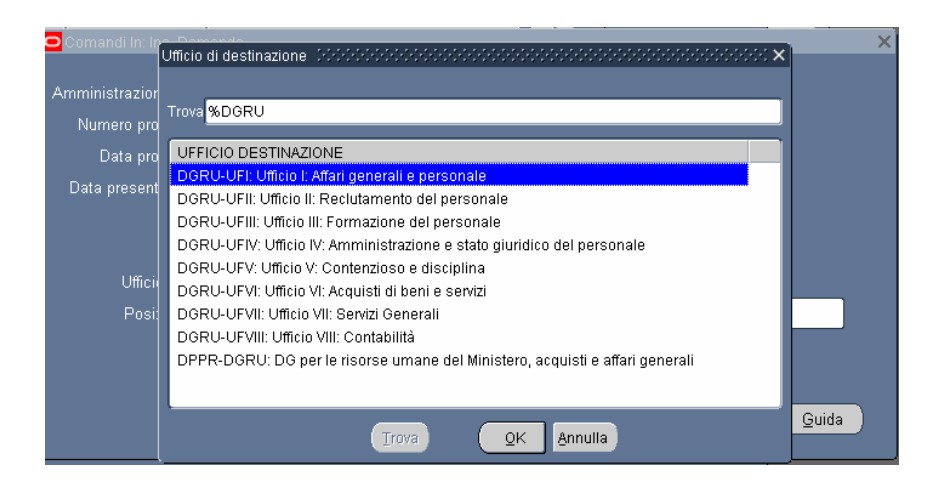

Può anche essere posizionato alla sinistra della parola digitata, riportando così tutti i valori presenti nella lista che finiscono con il valore inserito.

In alternativa, posizionando il valore che si vuole ricercare tre due "%", il Sistema restituisce tutti i valori che presentano al loro interno il valore indicato nella selezione.

| iando In(Dott., M |                                                                              |    |          | - ^   |
|-------------------|------------------------------------------------------------------------------|----|----------|-------|
|                   | Ufficio di destinazione                                                      | ×× |          |       |
|                   |                                                                              |    |          |       |
| Data fine         | Trova %UFIII%                                                                |    |          |       |
|                   |                                                                              | _  |          |       |
|                   | UFFICIO DESTINAZIONE                                                         |    | <u> </u> |       |
| 🖸 Comandi In      | DGSS-UFIII: Ufficio III: Sostegno alla partecipazione italiana ai programm   | ni |          | ×     |
| -                 | DGST-UFIII: Ufficio III: Associazionismo e cittadinanza attiva               |    |          |       |
| - Amministrazi    | DGUN-UFIII: Ufficio III: Finanziamento del sistema universitario             |    |          |       |
| Numara n          | STIS-UFIII: Ufficio III: Politiche del personale e valutazione dei dirigenti |    | ľ        |       |
| - Numero p        | USAN-UFIII: Ufficio III                                                      |    |          |       |
| Data p            | USAQ-UFIII: Ufficio III                                                      |    |          |       |
| -<br>Data prese   | USBA-UFIII: Ufficio III                                                      |    |          |       |
|                   | USBO-UFIII: Ufficio III                                                      |    |          |       |
|                   | USCA-UFIII: Ufficio III                                                      |    |          |       |
|                   | USCB-UFIII: Ufficio III                                                      |    |          |       |
| LIFF              | USCZ-UFIII: Ufficio III                                                      |    |          |       |
| -                 | USFI-UFIII: Ufficio III                                                      | 11 |          |       |
| Po                | USGE-UFIII: Ufficio III                                                      |    |          |       |
|                   | USMI-UFIII: Ufficio III                                                      |    |          |       |
|                   | USNA-UFIII: Ufficio III                                                      |    | ľ        |       |
|                   | USPA-UFIII: Ufficio III                                                      |    |          |       |
|                   | USPG-UFIII: Ufficio III                                                      |    | Cancella | Guida |
|                   | USPZ-UFIII: Ufficio III                                                      |    | Gancella |       |
| ٦                 |                                                                              |    |          |       |
|                   |                                                                              |    |          |       |
|                   | Ţrova QK Annulla                                                             |    |          |       |
|                   |                                                                              |    | )        |       |

Selezionato il valore, per procedere con la compilazione del campo bisognerà confermare digitando il tasto "*OK*".

# 6 STAMPA DEI REPORT

Dopo aver sottomesso la richiesta per la produzione di un report o di un decreto, per poter procedere con la relativa stampa occorre selezionare la voce "Visualizza" dalla barra dei menù e scegliere l'opzione "Richieste".

| Mostra Navigator                              | 000000000000000000000000000000000000000                   |
|-----------------------------------------------|-----------------------------------------------------------|
| Nai<br>Trova<br>Fi<br>Query basata su esempli | esso del dipendente - 00000000000000000000000000000000000 |
| Ci Record                                     |                                                           |
| ©onversioni<br>Allegati                       | sso Elenco primi dieci                                    |
| Sintetico/Dettaglio                           |                                                           |
| Richieste                                     |                                                           |
| *                                             |                                                           |
| 3. <sup>20</sup>                              |                                                           |
| -                                             |                                                           |
|                                               |                                                           |
|                                               |                                                           |

Successivamente si aprirà la maschera di ricerca relativa alle richieste sottomesse. Tale maschera sarà già preimpostata e basterà digitare il tasto "*Trova*" posto alla base della stessa per procedere.

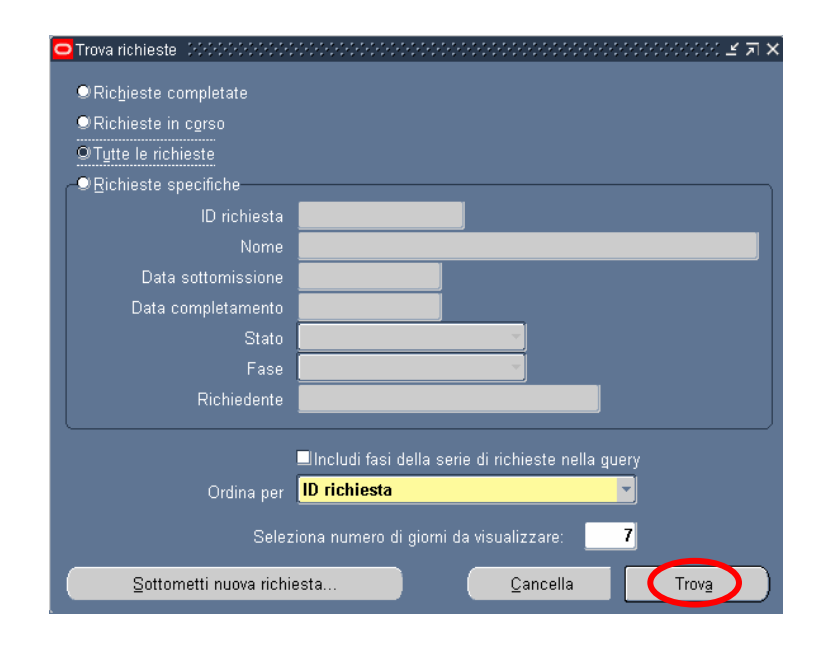

Sarà possibile, tuttavia, perfezionare la ricerca modificando i valori presenti nella maschera. In particolare l'utente potrà scegliere tra diverse modalità:

- 0 *Richieste completate*: indica tutte le richieste di report sottomesse e già elaborate dal Sistema;
- 1 *Richieste in corso*: indica tutte le richieste di report sottomesse e in fase di elaborazione dal Sistema;
- 2 *Tutte le richieste*: indica tutte le richieste sottomesse dall'utente, sia completate che in fase di completamento (questa è l'opzione predefinita dal Sistema);
- 3 *Richieste specifiche*: permette di personalizzare la ricerca del report tramite i seguenti criteri di ricerca:
  - 1. ID richiesta
  - 2. Nome
  - 3. Data sottomissione: data in cui è stata chiesta l'esecuzione del report
  - 4. Data completamento: data nella quale il report è stato elaborato dal Sistema
  - 5. Stato: posizionandosi con il mouse all'interno del campo si valorizza un insieme di valori tra cui scegliere il campo di preferenza

| ٩ | Trova richieste Distriction in internet in the second second s | 00000000000000000000000000000000000000                                                                      |
|---|----------------------------------------------------------------------------------------------------|----------------------------------------------------------------------------------------------------|
| e | <ul> <li>Richieste completate</li> <li>♥Richieste in corso</li> <li>♥Richieste in corso</li> <li>♥Tutte le richieste</li> <li>♥Richieste specifiche</li> <li>ID richiesta</li> </ul>                                                                                                    |                                                                                                    |
|   | Nome<br>Data sottomissione<br>Data completamento<br>Stato<br>Fase                                                                                                    | Ripresa<br>Programmato<br>Standby<br>Sospeso<br>Terminato                                                   |
|   | Richiedente<br>Ordina per                                                                                                    | In chiusura<br>In attesa<br>Avvertenza<br>Incluor fast della serie di richieste nella guery<br>ID richiesta |
|   | Selezi<br>Selezi                                                                                                    | iona numero di giorni da visualizzare: <b>7</b><br>esta <u>C</u> ancella Trov <u>a</u> )                    |

6. Fase: posizionandosi con il mouse all'interno del campo si valorizza un insieme di valori tra cui scegliere il campo di preferenza

| Trova richieste DOMONOVOVOV                                                                      | ビート・                                                                                                    |
|--------------------------------------------------------------------------------------------------|----------------------------------------------------------------------------------------------------|
|                                                                                                  |                                                                                                    |
| ID richiesta<br>Nome<br>Data sottomissione<br>Data completamento<br>Stato<br>Fase<br>Richiedente | Completato<br>Inattivo<br>In sospeso<br>In esecuzione                                                                                                |
| Ordina per<br>Selez<br>Sottometti nuova richie                                                   | Includi fasi della serie di richieste nella guery<br>ID richiesta<br>iona numero di giorni da visualizzare: 7<br>esta <u>C</u> ancella Trov <u>a</u> |

- 7. Richiedente: consente di selezionare l'utenza attraverso la quale è stata sottomessa la richiesta
- 8. Ordina per: permette di selezionare il criterio di ordinamento, ovvero ID richiesta, nome o ora di inizio richiesta.
- 9. Seleziona numero di giorni da visualizzare: permette di delimitare l'arco temporale nel quale ricercare la richiesta di interesse (il Sistema in automatico imposta il valore 7).

Dopo aver digitato il tasto "*Trova*" si aprirà la maschera che permette di visualizzare l'elenco delle richieste (eventualmente filtrato in base alle scelte effettuate) dal quale occorre selezionare la richiesta di interesse. Non sarà possibile procedere con la selezione della richiesta fin quando i campi "Fase" e "Stato" non siano rispettivamente valorizzati con *Completato* e *Normale*<sup>9</sup>.

<sup>&</sup>lt;sup>9</sup> Vedere il capitolo 0 del presente Manuale per la descrizione delle varie combinazioni dei valori assunti dai campi *Fase* e *Stato*.

| Ag           | giorna dati     |           | Trova richieste       |            | Sottometti nuova richiesta |                                 |
|--------------|-----------------|-----------|-----------------------|------------|----------------------------|---------------------------------|
| ID richiesta |                 |           | Padre                 |            |                            |                                 |
|              | Nome            |           |                       | Fase       | Stato                      | Parametri                       |
| 852476       | Generatore visu | alizzazio |                       | Completato | Normale                    | 2, 800, PEA, , N, , , , , , , , |
|              |                 |           |                       |            |                            |                                 |
| Ĩ            |                 |           |                       |            | 1                          |                                 |
|              | -               |           |                       |            |                            |                                 |
|              |                 |           |                       |            |                            |                                 |
|              | _               |           |                       |            |                            |                                 |
|              |                 |           |                       |            |                            |                                 |
|              |                 |           |                       |            |                            |                                 |
|              |                 |           |                       |            |                            |                                 |
|              |                 |           |                       |            |                            |                                 |
| Ī            |                 |           |                       |            |                            |                                 |
|              |                 |           |                       |            |                            |                                 |
| Bloc         | ca richiesta    | Vis       | ualizza <u>d</u> etta | agli       |                            | Visualizza output               |
|              |                 |           |                       |            |                            |                                 |
| Anni         | Illa richiesta  |           | Diagnostici           |            |                            | Visualizza log                  |

Infine, digitando il tasto "*Visualizza output*", sarà possibile visualizzare e/o salvare il report o il decreto prodotto dal Sistema e attivarne la stampa.

È bene specificare che il Sistema in automatico fornisce una stampa in formato PDF (Portable Document Format) non modificabile a meno che, in fase di sottomissione, non si modifichi il formato mediante il tasto "*Opzioni*".

# 7 MONITORAGGIO RICHIESTE CONCORRENTI

Per monitorare l'esito di una richiesta concorrente, bisognerà ripetere le stesse operazioni descritte nel capitolo precedente per la visualizzazione dei report da stampare<sup>10</sup>; verrà dunque aperta la maschera "Richieste",nella quale verrà visualizzata la lista di tutte le richieste elaborate dall'applicativo con l'indicazione della fase e dello stato.

| 0 | Richieste (2002) |                   |                        |                        | -3-3-6-3-3-6-6-6-6-6-6-6-  |             | ×⊼⊻ 2000000000000000 ⊻ л×   |
|---|------------------|-------------------|------------------------|------------------------|----------------------------|-------------|-----------------------------|
|   | Aggiorna dati T  |                   | Trova rịchieste        |                        | Sottometti nuova richiesta |             |                             |
|   | ID richiesta     |                   |                        | Padre                  |                            |             |                             |
|   |                  | Nome              |                        |                        | Fase                       | Stato       | Parametri                   |
|   | 311655           | Gestione elenco   | di sicure              |                        | In sospeso                 | Programmato | , ALL_PROFILES, , , ALL,    |
|   | 311654           | Gestisci informa  | <mark>zioni ele</mark> | 311616                 | Completato                 | Normale     | ARCHIVE, PESLM, HR_PRO(     |
| Ī | 311649           | Gestione elenco   | di sicure              |                        | In sospeso                 | Programmato | , ALL_PROFILES, , , ALL,    |
| Ī | 311648           | Gestisci informa  | zioni ele              | 311605                 | Completato                 | Normale     | ARCHIVE, PESLM, HR_PROC     |
| Ī | 311627           | XXHR_EXGEN_A      | GG_GER                 |                        | In sospeso                 | Programmato | (Nessuno)                   |
| Ĩ | 311624           | Gestione elenco   | di sicure              |                        | In sospeso                 | Programmato | , ALL_PROFILES, , , ALL,    |
| Ī | 311623           | Gestisci informa  | zioni ele              | 311580                 | Completato                 | Normale     | ARCHIVE, PESLM, HR_PROC     |
| Ī | 311620           | Fuori Ruolo - rep | oort dipe              |                        | Completato                 | Normale     | 2006/07/17 00:00:00, DIPEND |
| Ī | 311616           | Gestione elenco   | di sicure              |                        | Completato                 | Normale     | , ALL_PROFILES, , , ALL,    |
| Ī | 311615           | Gestisci informa  | zioni ele              | 311574                 | Completato                 | Normale     | ARCHIVE, PESLM, HR_PROC     |
|   | Bl <u>o</u> cca  | richiesta         | Vis                    | ualizza <u>d</u> ettag | li (                       |             | Visualizza output           |
|   | Annulla          | richiesta         |                        | Diagnostici            |                            |             | Visuali <u>z</u> za log     |

In particolare, per i campi *Fase* e *Stato* sono possibili le seguenti combinazioni di valori: <u>Fase "In sospeso" – Stato:</u>

- Normale La richiesta sta attendendo in coda per essere eseguita;
- *Standby* Il programma per far funzionare la richiesta è incompatibile con altri programmi attualmente in funzione;
- *Programmato* La richiesta è fissata in una data futura;
- *In attesa* In caso di una richiesta che dipende da una richiesta precedente ancora da completare.

Fase "In esecuzione" – Stato:

- Normale La richiesta sta funzionando normalmente;
- In pausa La richiesta padre fa una pausa affinché tutte le relative richieste figlio finiscano di funzionare;
- *Ripresa* Tutte le richieste dipendenti da una richiesta padre hanno completato il funzionamento;

<sup>&</sup>lt;sup>10</sup> Posizionare il cursore su "Visualizza" nella barra dei menù, selezionare la voce "Richieste" e nella maschera di ricerca delle richieste sottomesse, dopo aver eventualmente modificato le opzioni di ricerca, digitare "Trova".

- In chiusura - Richiesta annullata (vedi il tasto "Annulla richiesta").

Fase "Completata" – Stato:

- *Normale* Richiesta completata con successo;
- Errore Richiesta non riuscita. Contattare l'Amministratore di Sistema;
- Avvertenza Richiesta completata con avvertimenti;
- Annullata Richiesta annullata (vedi il tasto "Annulla richiesta");
- Terminata.

Fase "Inattivo" – Stato:

- Disabilitato Il programma concorrente relativo alla richiesta non è abilitato. Contattare l'Amministratore di Sistema;
- Bloccata Richiesta bloccata (vedi tasto "Blocca richiesta");
- Nessun manager Nessun responsabile è definito per l'esecuzione della richiesta. Contattare l'Amministratore di Sistema.

Selezionata una richiesta, digitando gli appositi tasti in calce alla maschera, sarà inoltre possibile visualizzarne i dettagli, ovvero l'output (come nel caso della produzione dei report, vedere capitolo **Error! Reference source not found.**), i diagnostici e il log.

| Richieste 🖂  |                      |                          |                       |            | ······      | 999999999999999999999999999992 🗹 🛛 |
|--------------|----------------------|--------------------------|-----------------------|------------|-------------|------------------------------------|
| Aggi         | oŗna dati            | Т                        | rova richies          | te         | Sotto       | metti nuova richiesta              |
| ID richiesta |                      |                          | Padre                 |            |             |                                    |
|              | Nome                 |                          |                       | Fase       | Stato       | Parametri                          |
| 311655       | Gestione elenco      | di sicure                |                       | In sospeso | Programmato | , ALL_PROFILES, , , ALL,           |
| 311654       | Gestisci informa     | <mark>zioni ele</mark> : | 311616                | Completato | Normale     | ARCHIVE, PESLM, HR_PRO(            |
| 311649       | Gestione elenco      | di sicure                |                       | In sospeso | Programmato | , ALL_PROFILES, , , ALL,           |
| 311648       | Gestisci informa     | zioni ele 3              | 311605                | Completato | Normale     | ARCHIVE, PESLM, HR_PRO(            |
| 311627       | XXHR_EXGEN_A         | GG_GER                   |                       | In sospeso | Programmato | (Nessuno)                          |
| 311624       | Gestione elenco      | di sicure                |                       | In sospeso | Programmato | , ALL_PROFILES, , , ALL,           |
| 311623       | Gestisci informa     | zioni ele 3              | 311580                | Completato | Normale     | ARCHIVE, PESLM, HR_PRO(            |
| 311620       | Fuori Ruolo - rep    | ort dipe                 |                       | Completato | Normale     | 2006/07/17 00:00:00, DIPEND        |
| 311616       | Gestione elenco      | di sicure                |                       | Completato | Normale     | , ALL_PROFILES, , , ALL,           |
| 311615       | Gestisci informa     | zioni ele S              | 311574                | Completato | Normale     | ARCHIVE, PESLM, HR_PRO(            |
| Blocca       | a richiesta          | Visu                     | Jalizza <u>d</u> etta | agli       |             | Visualizza output                  |
| Annull       | a ri <u>c</u> hiesta |                          | Diagnostici           |            | <b>~~~</b>  | Visualizza log                     |

A seconda della fase e dello stato visualizzati nella maschera "Richieste" l'utente dovrà comportarsi in modo diverso:

| Fase        | Stato          | Comportamento utente                         |
|-------------|----------------|----------------------------------------------|
|             | Disabilitato   | Contattare l'Amministratore di Sistema o     |
| Inattivo    | Bloccata       | il referente informatico presente presso gli |
|             | Nessun manager | uffici dell'utente                           |
|             |                | Attendere ed eventualmente digitare il       |
| In cognoso  | In attaca      | tasto "Aggiorna dati" posto in alto sulla    |
| III sospeso | III attesa     | maschera per visualizzare l'aggiornamento    |
|             |                | dello status della richiesta                 |
|             |                | Attendere ed eventualmente digitare il       |
| In come     | Normala        | tasto "Aggiorna dati" posto in alto sulla    |
| III COISO   | Normale        | maschera per l'aggiornamento dello status    |
|             |                | della richiesta                              |
|             |                | Nel caso dei report digitare il tasto        |
|             | Normale        | "Visualizza output" per visualizzare la      |
|             |                | stampa altrimenti si consideri l'operazione  |
|             |                | sottomessa effettuata in modo corretto       |
|             |                | Contattare l'Amministratore di Sistema o     |
| Completata  | Errore         | il referente informatico presente presso gli |
| Completata  |                | uffici dell'utente                           |
|             |                | Digitare il tasto "Visualizza log" e se il   |
|             |                | Sistema non segnala di controllare le        |
|             | Avvertenza     | notifiche contattare l'Amministratore di     |
|             |                | Sistema o il referente informatico presente  |
|             |                | presso gli uffici dell'utente                |

# 8 MODALITÀ DI VISUALIZZAZIONE DELLE NOTIFICHE

Dalla pagina principale di accesso al Sistema, ogni Utente potrà visualizzare l'elenco delle notifiche a lui inviate nel corso dello sviluppo dei vari processi che lo coinvolgono (come mostra la figura seguente a titolo di esempio). In particolare saranno direttamente visualizzabili le prime cinque notifiche non ancora aperte. Affinché si apra la singola notifica, è necessario digitare sopra il titolo della stessa.

|              |                                  |                                                                                                    |                  | Tutte le Notriche |
|--------------|----------------------------------|----------------------------------------------------------------------------------------------------|------------------|-------------------|
|              |                                  |                                                                                                    | O Precedente 1-5 | V Successin 5     |
| Invio 🔨      | Oggetto                          | and the second second second second second second second second second second second second second second second |                  |                   |
| 17-Giu-2006  | Istanza Rigristino Tempo Pieno   | del Dipendente ANTONIO ABETE                                                                                     |                  |                   |
| 07-Giu-2006  | Istanza Rightino Tempo Pieno     | del Dipendente LUCA SPONTINI                                                                                     |                  |                   |
| 07-Giu-2006  | Istanza cellocamente in Part-Tir | me del Dipendente FABRIZIO ANDALUSO                                                                              |                  |                   |
| 07-Giu-2006  | Istanza Rigristino Tempo Pieno   | del Dipendente GABRIELLI GIULIO                                                                                  |                  |                   |
| 07-Giu-2006  | Istanza collocamento in Part-Tir | me del Dipendente MAURO LEOPOLDO                                                                                 |                  |                   |
| Responsabili | tă e Funzioni                    |                                                                                                    |                  |                   |
| Gestione Par | fikine                           | Gestiene Part time                                                                                               |                  |                   |
|              |                                  | Report Part-time                                                                                                 |                  |                   |
|              |                                  |                                                                                                    |                  |                   |

Si potrà accedere all'elenco completo delle notifiche ricevute premendo sul tasto "*Tutte le Notifiche*" presente nella pagina iniziale.

| Minis        | ro dell'Istruzione, dell'Università e della Ricerca Suite E-Business                                                                |
|--------------|----------------------------------------------------------------------------------------------------|
|              | Diagnostica Home page Disconnetti Preferenze                                                                                        |
| Elenco la    | ri                                                                                                    |
| Visualizza   | ari notifiche Vai                                                                                                    |
| Seleziona    | ni notifiche OPrecedente 1-25 V Successivi 25 (                                                                                     |
| Seleziona ti | thiche attività                                                                                                    |
| Seleziona    | Infife informative                                                                                                    |
|              | tte le polifiche                                                                                                    |
|              | Giu-2006 Chiusura anticipata del FUORI RUOLO del Dipendente BARTONI PIETRO Numero di Matricola 427 Codice Fiscale: BRTPTR67A10G9421 |
|              | Giu-2006 Richiesta di attivazione Comando presso il MIUR per la Persona: SANTORO EMILIANO Codice Fiscale: SNTMLN74H03F590L          |
|              | Giu-2006 Mancata autorizzazione per attivazione del Comando OUT per il dirigente BOTTINI LUCA                                       |

Selezionando dal campo "Visualizza" uno dei valori proposti dal Sistema, l'Utente potrà scegliere tra le seguenti opzioni:

- *Apri notifiche*: fornisce l'elenco delle notifiche non ancora aperte;
- Notifiche attività: offre l'elenco delle notifiche non ancora aperte con le quali l'Utente è chiamato ad esprimere un parere o ad inserire dei dati;

- *Notifiche dall'Utente corrente*: attualmente l'opzione non è abilitata;
- Notifiche informative: fornisce l'elenco delle notifiche non ancora aperte attraverso le quali il Sistema recapita le comunicazioni amministrative all'Utente;
- *Tutte le notifiche*: propone l'elenco completo delle notifiche ricevute, con l'indicazione dello stato delle stesse:
  - o Aperta: nel caso in cui la notifica debba essere ancora letta;
  - o Chiusa: nel caso in cui la notifica è stata già lavorata dall'Utente;
  - *Annullata*: in caso di annullamento del processo da parte dell'Utente, tramite l'apposita funzione.

| Mir         | ristero d    | lella Pubblica Istruzione Suite E-Business                                                                             |                    |
|-------------|--------------|----------------------------------------------------------------------------------------------------|--------------------|
|             |              | <u>Diagnostica</u> <u>Home page</u> <u>Disconnetti</u>                                                                 | Preferenze ?       |
| Home page   | Oracle Appli | cations >                                                                                                    |                    |
| Elenco la   | avori        |                                                                                                    |                    |
| Visualizza  | Tutte le no  | tífiche 🔽 🔽                                                                                                    |                    |
| Seleziona   | notifiche:   | Apri)                                                                                                    | <u>essivi 25</u> 🖻 |
| Seleziona t | tutto Nessu  | na selezione                                                                                                    |                    |
| Seleziona   | Invio 🗸 👘    | Oggetto                                                                                                    | Stato              |
|             | 28/05/2007   | Richiesta di attivazione Comando presso il MIUR per la Persona: DI TOMMASO SEBASTIANO Codice Fiscale: DTMSST57P111754A | Chiusa             |
|             | 28/05/2007   | Richiesta di attivazione Comando presso il MIUR per la Persona: DI TOMMASO SEBASTIANO Codice Fiscale: DTMSST57P111754A | Chiusa             |
|             | 17/05/2007   | Immissione in Ruolo del Dipendente RUSSO GIANCARLO Codice Fiscale: RSSGCR65C21H501J                                    | Apri               |
|             | 17/05/2007   | Creazione del Fascicolo del Dipendente RUSSO GIANCARLO Codice Fiscale: RSSGCR65C21H5D1J                                | Apri               |

Una volta digitato sopra il titolo della notifica ne verrà visualizzato il testo. In alto rimarrà l'oggetto della notifica, verranno inoltre indicati il destinatario (accanto da "A") e la data e il giorno di invio (accanto a "*Invio*").

| M              | inistero della Pubblica Istruzione                           | suite E-Business                | Diagnostica Home name | Disconnetti Preferenze 2 |
|----------------|--------------------------------------------------------------|---------------------------------|-----------------------|--------------------------|
|                |                                                              |                                 |                       |                          |
| <u>Home pa</u> | ge Oracle Applications > Elenco lavori >                     |                                 |                       |                          |
| 🧊 Inf          | ormazioni                                                    |                                 |                       |                          |
| Que            | sta notifica non richiede una risposta.                      |                                 |                       |                          |
| Immiss         | ione in Ruolo del Dipendente TURCHETTI FIL                   | IPPO Codice Fiscale: TRCFPP69P0 | 1H501C                |                          |
| A<br>Invio     | ABETI GIANTOMASSO<br>17/05/2007 13:10:53                     |                                 | OR                    | Pagina stampabile        |
| Si co          | nunica che in data 17/05/2007 è stato inserito in Anagrafica | II DIPENDENTE TURCHETTI FILIPPO |                       |                          |
| - Cod<br>- Mat | ice Fiscale: TRCFPP69P01H501C<br>icola: 16670                |                                 |                       |                          |

Una volta letta, per archiviarla, l'utente dovrà digitare il tasto "OK".

In alcuni casi l'Utente sarà tenuto ad inserire dei dati negli appositi campi, come segnalato nella figura seguente, in modo da aggiornare le informazioni contenute nel Sistema. Completato l'inserimento, dovrà digitare il tasto "*Sottometti*".

| Ministerc della Pubblica Istruzione Suite E-Business                                              |
|---------------------------------------------------------------------------------------------------|
| tome page Oracle Applications > Elenco lavori >                                                   |
| Creazione del Fascicolo del Dipendente TURCHETTI FILIPPO Codice Fiscale: TRCFPP69P01H501C         |
| A Archivio<br>Invio 17/05/2007 13:10:53                                                           |
| Si comunica che in data 17/05/2007 è stato inserito in Anagrafica il DIPENDENTE TURCHETTI FILIPPO |
| - Codice Fiscale: TRCFPP69P01H501C<br>- Matricola: 16670                                          |
| Si richiede la Creazione del Fascicolo e l'indicazione del Posizionamento del Facicolo Cartaceo.  |
| Risposta                                                                                          |
| Numero Faldone                                                                                    |

Nel caso in cui la stessa responsabilità sia associata a diversi Utenti, se uno solo archivierà la notifica, in automatico il Sistema la considererà "Chiusa" e l'altro la potrà visualizzare solo tra quelle già chiuse.

Il Sistema inoltre ne consente la stampa. Digitando il tasto "*Pagina stampabile*", infatti, sarà possibile visualizzare il testo nel formato stampabile e poi procedere con l'attivazione della stampa dal proprio computer.